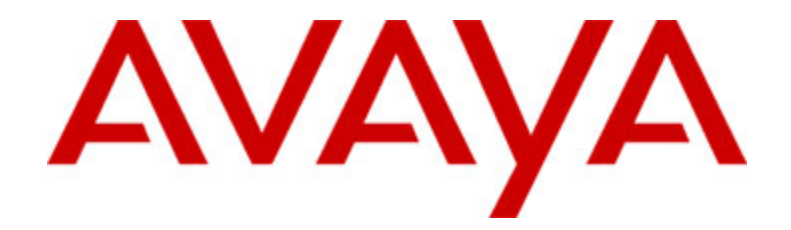

# Avaya one-X<sup>™</sup> Deskphone Value Edition IP-Telefon 1616 Benutzerhandbuch

16-601448DE Ausgabe 1 Juni 2007

### Inhalt

| Hinweise                                                                                                    | 5                                                                                |
|----------------------------------------------------------------------------------------------------|----------------------------------------------------------------------------------|
| Einführung in das IP-Telefon 1616<br>Überblick                                                                                                    | <b>7</b>                                                                         |
| Informationen zu LED-Anzeigen                                                                                                    | 9                                                                                |
| Informationen zu Symbolen                                                                                                    | 10                                                                               |
| Informationen zum Verschieden des Fensterinnalts und zur Navigation                                                                                                    | 11<br>11                                                                         |
| Informationen zur Anmeldung bei Ihrem Telefon<br>Anmelden bei Ihrem Telefon                                                                                                    | . <b>. 11</b><br>11                                                              |
| Abmelden von Ihrem Telefon                                                                                                    | 12                                                                               |
| Tätigen eines Anrufs                                                                                                    | 12                                                                               |
| Löschen einer Nummer                                                                                                    | 12                                                                               |
| Wahlwiederholung                                                                                                    | 12                                                                               |
| Anrufen einer Person aus der Listenansicht                                                                                                    | 12                                                                               |
| Anrufen einer Person aus dem Verbindungsprotokoll                                                                                                    | 13                                                                               |
| Beantworten eines Anrufs                                                                                                    | . 13                                                                             |
| Senden eines eingehenden Anrufs direkt an Sprach-Mail                                                                                                    | . 13                                                                             |
| Ablehnen von eingehenden Anrufen                                                                                                    | . 13                                                                             |
| Stummschalten eines Anrufs                                                                                                    | . 14                                                                             |
| Halten eines Anrufs                                                                                                    | . 14                                                                             |
| Umleiten eines Anrufs                                                                                                    | . 14                                                                             |
| Informationen zu Konferenzschaltungen                                                                                                    | 15                                                                               |
| Tätigen eines Konferenzgesprächs                                                                                                    | . 15                                                                             |
| Hinzufügen einer auf Halten gesetzten Person zu einer Konferenzschaltung                                                                                                    | 15                                                                               |
| Halten einer Konferenzschaltung                                                                                                    |                                                                                  |
| Anzeigen von Konferenzdetails                                                                                                    | 16                                                                               |
| Anzeigen von Konferenzdetails<br>Trennen des einer Konferenzschaltung zuletzt zugeschalteten Teilnehmers                                                                                                    | 16<br>16                                                                         |
| Anzeigen von Konferenzdetails<br>Trennen des einer Konferenzschaltung zuletzt zugeschalteten Teilnehmers<br>Trennen eines Teilnehmers einer Konferenzschaltung<br>Stummschalten eines Teilnehmers während einer Konferenzschaltung                                                                                                    | 16<br>16<br>16<br>16                                                             |
| Anzeigen von Konferenzschaltung<br>Anzeigen von Konferenzdetails<br>Trennen des einer Konferenzschaltung zuletzt zugeschalteten Teilnehmers<br>Trennen eines Teilnehmers einer Konferenzschaltung<br>Stummschalten eines Teilnehmers während einer Konferenzschaltung                                                                                                    | 16<br>16<br>16<br>16                                                             |
| Anzeigen von Konferenzschaltung<br>Anzeigen von Konferenzschaltung zuletzt zugeschalteten Teilnehmers<br>Trennen eines Teilnehmers einer Konferenzschaltung<br>Stummschalten eines Teilnehmers während einer Konferenzschaltung<br>Abrufen Ihrer Nachrichten<br>Anmelden bei Ihrer Sprach-Mail                                                                                                    | 16<br>16<br>16<br>16<br>16<br>16                                                 |
| Anzeigen von Konferenzschaltung<br>Anzeigen von Konferenzdetails<br>Trennen des einer Konferenzschaltung zuletzt zugeschalteten Teilnehmers<br>Trennen eines Teilnehmers einer Konferenzschaltung<br>Stummschalten eines Teilnehmers während einer Konferenzschaltung<br>Abrufen Ihrer Nachrichten<br>Anmelden bei Ihrer Sprach-Mail<br>Informationen zur aufgeschalteten Leitungen                                                                                                    | 16<br>16<br>16<br>16<br>16<br>16<br>16                                           |
| Anzeigen von Konferenzschaltung<br>Anzeigen von Konferenzdetails<br>Trennen des einer Konferenzschaltung zuletzt zugeschalteten Teilnehmers<br>Trennen eines Teilnehmers einer Konferenzschaltung<br>Stummschalten eines Teilnehmers während einer Konferenzschaltung<br>Abrufen Ihrer Nachrichten<br>Anmelden bei Ihrer Sprach-Mail<br>Informationen zur aufgeschalteten Leitungen<br>Beantworten eines Anrufs auf einer aufgeschalteten Leitung                                                                                                    | 16<br>16<br>16<br>16<br>16<br>16<br>16<br>16<br>17                               |
| Anzeigen von Konferenzschaltung<br>Anzeigen von Konferenzschaltung zuletzt zugeschalteten Teilnehmers<br>Trennen eines Teilnehmers einer Konferenzschaltung<br>Stummschalten eines Teilnehmers während einer Konferenzschaltung<br>Abrufen Ihrer Nachrichten<br>Anmelden bei Ihrer Sprach-Mail<br>Informationen zur aufgeschalteten Leitungen<br>Beantworten eines Anrufs auf einer aufgeschalteten Leitung<br>Zuschalten zu einem Anruf auf einer aufgeschalteten Leitung                                                                                                    | 16<br>16<br>16<br>16<br>16<br>16<br>16<br>17<br>17                               |
| Anzeigen von Konferenzschaltung<br>Anzeigen von Konferenzdetails<br>Trennen des einer Konferenzschaltung zuletzt zugeschalteten Teilnehmers<br>Trennen eines Teilnehmers einer Konferenzschaltung<br>Stummschalten eines Teilnehmers während einer Konferenzschaltung<br>Abrufen Ihrer Nachrichten<br>Anmelden bei Ihrer Sprach-Mail<br>Informationen zur aufgeschalteten Leitungen<br>Beantworten eines Anrufs auf einer aufgeschalteten Leitung<br>Zuschalten zu einem Anruf auf einer aufgeschalteten Leitung<br>Tätigen eines Anrufs über eine aufgeschaltete Leitung                                                                                                    | 16<br>16<br>16<br>16<br>16<br>16<br>16<br>16<br>17<br>17<br>17                   |
| Anzeigen von Konferenzschaltung<br>Anzeigen von Konferenzdetails<br>Trennen des einer Konferenzschaltung zuletzt zugeschalteten Teilnehmers<br>Trennen eines Teilnehmers einer Konferenzschaltung<br>Stummschalten eines Teilnehmers während einer Konferenzschaltung<br>Abrufen Ihrer Nachrichten<br>Anmelden bei Ihrer Sprach-Mail<br>Informationen zur aufgeschalteten Leitungen<br>Beantworten eines Anrufs auf einer aufgeschalteten Leitung<br>Zuschalten zu einem Anruf auf einer aufgeschalteten Leitung<br>Tätigen eines Anrufs über eine aufgeschaltete Leitung<br>Informationen zu gemeinsam genutzten Leitungen                                                                  | 16<br>16<br>16<br>16<br>16<br>16<br>16<br>16<br>17<br>17<br>17<br>17             |
| Anzeigen von Konferenzschaltung<br>Anzeigen von Konferenzdetails<br>Trennen des einer Konferenzschaltung zuletzt zugeschalteten Teilnehmers<br>Trennen eines Teilnehmers einer Konferenzschaltung<br>Stummschalten eines Teilnehmers während einer Konferenzschaltung<br>Abrufen Ihrer Nachrichten<br>Anmelden bei Ihrer Sprach-Mail<br>Informationen zur aufgeschalteten Leitungen<br>Beantworten eines Anrufs auf einer aufgeschalteten Leitung<br>Zuschalten zu einem Anruf auf einer aufgeschalteten Leitung<br>Tätigen eines Anrufs über eine aufgeschaltete Leitung<br>Informationen zu gemeinsam genutzten Leitung<br>Beantworten eines Anrufs auf einer gemeinsam genutzten Leitung  | 16<br>16<br>16<br>16<br>16<br>16<br>16<br>16<br>17<br>17<br>17<br>17<br>17       |
| Anzeigen von Konferenzschaltung<br>Anzeigen von Konferenzdetails<br>Trennen des einer Konferenzschaltung zuletzt zugeschalteten Teilnehmers<br>Trennen eines Teilnehmers einer Konferenzschaltung<br>Stummschalten eines Teilnehmers während einer Konferenzschaltung<br>Abrufen Ihrer Nachrichten<br>Anmelden bei Ihrer Sprach-Mail<br>Informationen zur aufgeschalteten Leitungen<br>Beantworten eines Anrufs auf einer aufgeschalteten Leitung<br>Zuschalten zu einem Anruf auf einer aufgeschalteten Leitung<br>Tätigen eines Anrufs über eine aufgeschaltete Leitung<br>Informationen zu gemeinsam genutzten Leitung<br>Zuschalten zu einem Anruf auf einer gemeinsam genutzten Leitung | 16<br>16<br>16<br>16<br>16<br>16<br>16<br>16<br>17<br>17<br>17<br>17<br>17<br>17 |

| Anzeigen von Kontaktdetails     18       Hinzufügen eines neuen Kontakts     19       Bearbeiten eines Kontakts     19       Löschen eines Kontakts     20       Informationen zum Verbindungsprotokoll     20       Anzeigen des Verbindungsprotokolls     20       Anzeigen von Details des Verbindungsprotokolls     20       Anzeigen von Details des Verbindungsprotokolls     20       Hinzufügen eines Eintrags aus dem Verbindungsprotokoll     21       Löschen aller Einträgs aus dem Verbindungsprotokoll     21       Löschen aller Einträgs aus dem Verbindungsprotokoll     21       Löschen aller Einträge aus dem Verbindungsprotokoll     21       Löschen aller Einträge aus dem Verbindungsprotokoll     21       Löschen aller Einträge aus dem Verbindungsprotokoll     21       Löschen aller Einträge aus dem Verbindungsprotokoll     21       Löschen aller Einträge aus dem Verbindungsprotokoll     21       Linformationen zu erweiterten Telefonfunktionen     22       Weiterleiten von Anrufen     22       Alle Anrufe senden     23       Antrufen einer Person aus dem Firmenverzeichnis     23       Antrufen einer Punktion EC500 (Extension to Cellular)     23       Informationen zum Avaya-Menü                             | Informationen zu Kontakten                                              | 18 |
|----------------------------------------------------------------------------------------------------|-------------------------------------------------------------------------|----|
| Hinzufügen eines neuen Kontakts     19       Bearbeiten eines Kontakts     19       Löschen eines Kontakts     20       Informationen zum Verbindungsprotokoll     20       Anzeigen des Verbindungsprotokolls     20       Anzeigen von Details des Verbindungsprotokolls     20       Hinzufügen eines Eintrags aus dem Verbindungsprotokoll     21       Entfernen eines Eintrage aus dem Verbindungsprotokoll     21       Löschen aller Einträge aus dem Verbindungsprotokoll     21       Löschen aller Einträge aus dem Verbindungsprotokoll     21       Löschen aller Einträge aus dem Verbindungsprotokoll     21       Informationen zu erweiterten Telefonfunktionen     22       Weiterleiten von Anrufen     22       Alle Anrufe senden     23       Antrufen einer Person aus dem Firmenverzeichnis     23       Antrufen einer Person aus dem Firmenverzeichnis     24       Zugriff auf das Funktionsmenü     24       Informationen zum Funktionsmenü     24       Anpassen von Helligkeit oder Kontrast des Displays     25       Ändern des Ruftons     25       Ein- und Ausschalten der Tastentöne     25       Ein- bzw. Ausschalten der Tastentöne     26       Ein- bzw. Au                                                               | Anzeigen von Kontaktdetails                                             | 18 |
| Bearbeiten eines Kontakts     19       Löschen eines Kontakts     20       Informationen zum Verbindungsprotokolls     20       Anzeigen des Verbindungsprotokolls     20       Anzeigen von Details des Verbindungsprotokolls     20       Hinzufügen eines Eintrags aus dem Verbindungsprotokoll zur Kontaktliste     21       Einfernen eines Eintrags aus dem Verbindungsprotokoll     21       Löschen aller Einträge aus dem Verbindungsprotokoll     21       Löschen aller Einträge aus dem Verbindungsprotokoll     21       Löschen aller Einträge aus dem Verbindungsprotokoll     21       Informationen zu erweiterten Telefonfunktionen     22       Weiterleiten von Anrufen     22       Alle Anrufe senden     23       Anrufen einer Person aus dem Firmenverzeichnis     23       Antrufen einer Funktion EC500 (Extension to Cellular)     23       Informationen zum Funktionsmenü     24       Zugriff auf das Funktionsmenü     24       Anpassen von Helligkeit oder Kontrast des Displays     25       Ändern des Ruftons     25       Ein- und Ausschalten der Tastentöne     25       Ein- bzw. Ausschalten der Rufdaueranzeige     26       Ein- bzw. Ausschalten der Rufdaueranzeige     26                                            | Hinzufügen eines neuen Kontakts                                         | 19 |
| Löschen eines Kontakts     20       Informationen zum Verbindungsprotokoll     20       Anzeigen des Verbindungsprotokolls     20       Anzeigen von Details des Verbindungsprotokolls     20       Hinzufügen eines Eintrags aus dem Verbindungsprotokoll     21       Entfernen eines Eintrags aus dem Verbindungsprotokoll     21       Löschen aller Einträge aus dem Verbindungsprotokoll     21       Löschen aller Einträge aus dem Verbindungsprotokoll     21       Löschen aller Einträge aus dem Verbindungsprotokoll     21       Löschen aller Einträge aus dem Verbindungsprotokoll     21       Löschen aller Einträge aus dem Verbindungsprotokolls     21       Löschen aller Einträge aus dem Verbindungsprotokolls     21       Löschen aller Einträge aus dem Verbindungsprotokolls     21       Löschen aller Einträge aus dem Verbindungsprotokolls     21       Löschen aller Einträge aus dem Verbindungsprotokolls     21       Informationen zu erweiterten Telefonfunktionen     22       Weiterleiten von Anrufen     22       Alle Anrufe senden     23       Anrufen einer Person aus dem Firmenverzeichnis     23       Antrufen einer Punktion EC500 (Extension to Cellular)     24       Informationen zum Funktionsmenü     24    | Bearbeiten eines Kontakts                                               | 19 |
| Informationen zum Verbindungsprotokoll     20       Anzeigen des Verbindungsprotokolls     20       Anzeigen von Details des Verbindungsprotokolls     20       Hinzufügen eines Eintrags aus dem Verbindungsprotokoll zur Kontaktliste     21       Entfernen eines Eintrage aus dem Verbindungsprotokoll     21       Löschen aller Einträge aus dem Verbindungsprotokoll     21       Ein- und Ausschalten des Verbindungsprotokolls     21       Informationen zu erweiterten Telefonfunktionen     22       Weiterleiten von Anrufen     23       Anrufen einer Person aus dem Firmenverzeichnis     23       Antufen einer Person aus dem Firmenverzeichnis     23       Aktivieren der Funktion EC500 (Extension to Cellular)     23       Informationen zum Funktionsmenü     24       Zugriff auf das Funktionsmenü     24       Anpassen von Helligkeit oder Kontrast des Displays     25       Ändern des Ruftons     25       Ein- und Ausschalten der Tastentöne     25       Ein- vaschalten der Rufdaueranzeige     26       Ein- bzw. Ausschalten der Rufdaueranzeige     26       Ein- bzw. Ausschalten der Anzeige eingehender Anrufe     27       Einstellen des Audiopfads     26       Ein- bzw. Ausschalten der Anzeig                        | Löschen eines Kontakts                                                  | 20 |
| Anzeigen des Verbindungsprotokolls     20       Anzeigen von Details des Verbindungsprotokolls     20       Hinzufügen eines Eintrags aus dem Verbindungsprotokoll zur Kontaktliste     21       Entfernen eines Eintrage aus dem Verbindungsprotokoll     21       Löschen aller Einträge aus dem Verbindungsprotokoll     21       Ein- und Ausschalten des Verbindungsprotokoll     21       Informationen zu erweiterten Telefonfunktionen     22       Weiterleiten von Anrufen     22       Alle Anrufe senden     23       Antrufen einer Person aus dem Firmenverzeichnis     23       Antrufen einer Person aus dem Firmenverzeichnis     23       Aktivieren der Funktion EC500 (Extension to Cellular)     23       Informationen zum Funktionsmenü     24       Zugriff auf das Funktionsmenü     24       Anpassen von Helligkeit oder Kontrast des Displays     25       Ändern des Ruftons     25       Ein- und Ausschalten der Tastentöne     25       Ein- bzw. Abschalten der Rufdaueranzeige     26       Ein- bzw. Ausschalten der Rufdaueranzeige     26       Ein- bzw. Ausschalten der Anzeige eingehender Anrufe     26       Ein- bzw. Ausschalten der Anzeige eingehender Anrufe     27       Einstellen des Audi                        | Informationen zum Verbindungsprotokoll                                  | 20 |
| Anzeigen von Details des Verbindungsprotokolls     20       Hinzufügen eines Eintrags aus dem Verbindungsprotokoll zur Kontaktliste     21       Entfernen eines Eintrags aus dem Verbindungsprotokoll     21       Löschen aller Einträge aus dem Verbindungsprotokoll     21       Ein- und Ausschalten des Verbindungsprotokolls     21       Informationen zu erweiterten Telefonfunktionen     22       Weiterleiten von Anrufen     22       Alle Anrufe senden     23       Antrufen einer Person aus dem Firmenverzeichnis     23       Aktivieren der Funktion EC500 (Extension to Cellular)     23       Informationen zum Funktionsmenü     24       Zugriff auf das Funktionsmenü     24       Anpassen von Helligkeit oder Kontrast des Displays     25       Ändern des Ruftons     25       Ein- und Ausschalten der Tastentöne     25       Ein- bzw. Abschalten der Rufdaueranzeige     26       Ein- bzw. Ausschalten der optischen Ruftöne     26       Einstellen der Audiopfads     26       Ein- bzw. Ausschalten der Anzeige eingehender Anrufe     27       Ändern des Strache     27       Ändern des Audiopfads     26       Ein- bzw. Ausschalten der Anzeige eingehender Anrufe     27                                                  | Anzeigen des Verbindungsprotokolls                                      | 20 |
| Hinzufügen eines Eintrags aus dem Verbindungsprotokoll zur Kontaktliste     21       Entfernen eines Eintrags aus dem Verbindungsprotokoll     21       Löschen aller Einträge aus dem Verbindungsprotokoll     21       Ein- und Ausschalten des Verbindungsprotokolls     21       Informationen zu erweiterten Telefonfunktionen     22       Weiterleiten von Anrufen     22       Alle Anrufe senden     23       Anrufen einer Person aus dem Firmenverzeichnis     23       Aktivieren der Funktion EC500 (Extension to Cellular)     23       Informationen zum Funktionsmenü     24       Zugriff auf das Funktionsmenü     24       Anpassen von Helligkeit oder Kontrast des Displays     25       Ändern des Ruftons     25       Ein- und Ausschalten der Tastentöne     25       Ein- bzw. Abschalten der Ruftdaueranzeige     26       Einstellen der Optionen für die Wahlwiederholung     26       Einstellen der Audiopfads     26       Ein- bzw. Ausschalten der Anzeige eingehender Anrufe     27       Ändern des Sprache     27       Ändern der Sprache     27       Ändern der Sprache     27       Einstellen der automatischen Verstärkungsregelung     27       Einstelle                                                               | Anzeigen von Details des Verbindungsprotokolls                          | 20 |
| Entfernen eines Eintrags aus dem Verbindungsprotokoll     21       Löschen aller Einträge aus dem Verbindungsprotokoll     21       Ein- und Ausschalten des Verbindungsprotokolls     21       Informationen zu erweiterten Telefonfunktionen     22       Weiterleiten von Anrufen     22       Alle Anrufe senden     23       Anrufen einer Person aus dem Firmenverzeichnis     23       Aktivieren der Funktion EC500 (Extension to Cellular)     23       Informationen zum Funktionsmenü     24       Zugriff auf das Funktionsmenü     24       Anpassen von Helligkeit oder Kontrast des Displays     25       Ändern des Ruftons     25       Ein- und Ausschalten der Tastentöne     25       Ein- bzw. Abschalten der Rufdaueranzeige     26       Ein- bzw. Ausschalten der Anzeige eingehender Anrufe     26       Einstellen des Audiopfads     26       Ein- bzw. Ausschalten der Anzeige eingehender Anrufe     27       Ändern der Sprache     27       Ändern der Sprache     27       Anschalten der Nerstärkungsregelung     27       Ändern der Sprache     27       Ändern der Sprache     27       Anzeigen der Netzwerkinformationen     28 <td>Hinzufügen eines Eintrags aus dem Verbindungsprotokoll zur Kontaktliste</td> <td> 21</td> | Hinzufügen eines Eintrags aus dem Verbindungsprotokoll zur Kontaktliste | 21 |
| Löschen aller Einträge aus dem Verbindungsprotokoll     21       Ein- und Ausschalten des Verbindungsprotokolls     21       Informationen zu erweiterten Telefonfunktionen     22       Weiterleiten von Anrufen     22       Alle Anrufe senden     23       Anrufen einer Person aus dem Firmenverzeichnis     23       Aktivieren der Funktion EC500 (Extension to Cellular)     23       Informationen zum Funktionsmenü     24       Zugriff auf das Funktionsmenü     24       Anpassen von Helligkeit oder Kontrast des Displays     25       Ändern des Ruftons     25       Ein- und Ausschalten der Tastentöne     25       Ein- bzw. Abschalten der Rufdaueranzeige     26       Ein- bzw. Ausschalten der Optischen Ruftöne     26       Einstellen der Optionen für die Wahlwiederholung     26       Ein- bzw. Ausschalten der Anzeige eingehender Anrufe     27       Ändern der Sprache     27       Ändern der Sprache     27       Andern der Sprache     27       Ändern der Sprache     27       Informationen     28       Informationen     28       Lin- bzw. Ausschalten der Anzeige eingehender Anrufe     27       Einstellen der a                                                                                                    | Entfernen eines Eintrags aus dem Verbindungsprotokoll                   | 21 |
| Ein- und Ausschalten des Verbindungsprotokolls     21       Informationen zu erweiterten Telefonfunktionen     22       Alle Anrufe senden     23       Anrufen einer Person aus dem Firmenverzeichnis     23       Aktivieren der Funktion EC500 (Extension to Cellular)     23       Informationen zum Funktionsmenü     24       Zugriff auf das Funktionsmenü     24       Informationen zum Avaya-Menü     24       Anpassen von Helligkeit oder Kontrast des Displays     25       Ändern des Ruftons     25       Ein- und Ausschalten der Tastentöne     25       Ein- bzw. Abschalten der Rufdaueranzeige     26       Ein- bzw. Ausschalten der optischen Ruftöne     26       Einstellen des Audiopfads     26       Ein- bzw. Ausschalten der Anzeige eingehender Anrufe     27       Ändern der Sprache     27       Ändern der Sprache     27       Ändern der Automatischen Verstärkungsregelung     27       Andern der Sprache     27       Intoter automatischen Verstärkungsregelung     27       Andern der Sprache     27       Anzeigen der Netzwerkinformationen     28       Informationen zum Avaya     28       Informationen zum Av                                                                                                    | Löschen aller Einträge aus dem Verbindungsprotokoll                     | 21 |
| Informationen zu erweiterten Telefonfunktionen     22       Weiterleiten von Anrufen     22       Alle Anrufe senden     23       Anrufen einer Person aus dem Firmenverzeichnis     23       Aktivieren der Funktion EC500 (Extension to Cellular)     23       Informationen zum Funktionsmenü     24       Zugriff auf das Funktionsmenü     24       Informationen zum Avaya-Menü     24       Anpassen von Helligkeit oder Kontrast des Displays     25       Ändern des Ruftons     25       Ein- und Ausschalten der Tastentöne     25       Ein- und Ausschalten der Rufdaueranzeige     26       Ein- bzw. Abschalten der Rufdaueranzeige     26       Ein- bzw. Ausschalten der optischen Ruftöne     26       Einstellen der Optionen für die Wahlwiederholung     26       Einstellen des Audiopfads     26       Ein- bzw. Ausschalten der Anzeige eingehender Anrufe     27       Ändern der Sprache     27       Ändern der Sprache     27       Ändern der Sprache     27       Anzeigen der Netzwerkinformationen     28       Informationen     28       Informationen     27       Ändern der Sprache     27                                                                                                    | Ein- und Ausschalten des Verbindungsprotokolls                          | 21 |
| Weiterleiten von Anrufen     22       Alle Anrufe senden     23       Anrufen einer Person aus dem Firmenverzeichnis     23       Aktivieren der Funktion EC500 (Extension to Cellular)     23       Informationen zum Funktionsmenü     24       Zugriff auf das Funktionsmenü     24       Informationen zum Avaya-Menü     24       Anpassen von Helligkeit oder Kontrast des Displays     25       Ändern des Ruftons     25       Ein- und Ausschalten der Tastentöne     25       Ein- und Ausschalten der Rufdaueranzeige     26       Ein- bzw. Abschalten der Rufdaueranzeige     26       Ein- bzw. Ausschalten der optischen Ruftöne     26       Einstellen der Optionen für die Wahlwiederholung     26       Einstellen der Anzeige eingehender Anrufe     27       Ändern der Sprache     27       Angeigen der Netzwerkinformationen     28                                                                                                    | Informationen zu erweiterten Telefonfunktionen                          | 22 |
| Alle Anrufe senden     23       Anrufen einer Person aus dem Firmenverzeichnis     23       Aktivieren der Funktion EC500 (Extension to Cellular)     23       Informationen zum Funktionsmenü     24       Zugriff auf das Funktionsmenü     24       Informationen zum Avaya-Menü     24       Anpassen von Helligkeit oder Kontrast des Displays     25       Ändern des Ruftons     25       Ein- und Ausschalten der Tastentöne     25       Ein- und Ausschalten der Optischen Ruftöne     25       Ein- bzw. Abschalten der optischen Ruftöne     26       Einstellen der Optionen für die Wahlwiederholung     26       Einstellen des Audiopfads     26       Ein- bzw. Ausschalten der Anzeige eingehender Anrufe     27       Ändern der Sprache     27       Ändern der Sprache     27       Ändern der Sprache     27       Angeigen der Netzwerkinformationen     28                                                                                                    | Weiterleiten von Anrufen                                                | 22 |
| Anrufen einer Person aus dem Firmenverzeichnis     23       Aktivieren der Funktion EC500 (Extension to Cellular)     23       Informationen zum Funktionsmenü     24       Zugriff auf das Funktionsmenü     24       Informationen zum Avaya-Menü     24       Informationen zum Avaya-Menü     24       Informationen zum Avaya-Menü     24       Informationen zum Avaya-Menü     24       Anpassen von Helligkeit oder Kontrast des Displays     25       Ändern des Ruftons     25       Ein- und Ausschalten der Tastentöne     25       Ein- und Ausschalten von Fehlertönen     25       Ein- bzw. Abschalten der Rufdaueranzeige     26       Ein- bzw. Ausschalten der optischen Ruftöne     26       Einstellen der Optionen für die Wahlwiederholung     26       Einstellen der Audiopfads     26       Ein- bzw. Ausschalten der Anzeige eingehender Anrufe     27       Ändern der Sprache     27       Ändern der Sprache     27       Ändern der Netzwerkinformationen     28       Index     29                                                                                                    | Alle Anrufe senden                                                      | 23 |
| Aktivieren der Funktion EC500 (Extension to Cellular)     23       Informationen zum Funktionsmenü     24       Zugriff auf das Funktionsmenü     24       Informationen zum Avaya-Menü     24       Anpassen von Helligkeit oder Kontrast des Displays     25       Ändern des Ruftons     25       Ein- und Ausschalten der Tastentöne     25       Ein- und Ausschalten von Fehlertönen     25       Ein- bzw. Abschalten der Rufdaueranzeige     26       Ein- bzw. Ausschalten der optischen Ruftöne     26       Einstellen der Optionen für die Wahlwiederholung     26       Ein- bzw. Ausschalten der Anzeige eingehender Anrufe     27       Einstellen der automatischen Verstärkungsregelung     27       Ändern der Sprache     27       Anzeigen der Netzwerkinformationen     28       Index     29                                                                                                    | Anrufen einer Person aus dem Firmenverzeichnis                          | 23 |
| Informationen zum Funktionsmenü24Zugriff auf das Funktionsmenü24Informationen zum Avaya-Menü24Anpassen von Helligkeit oder Kontrast des Displays25Ändern des Ruftons25Ein- und Ausschalten der Tastentöne25Ein- und Ausschalten von Fehlertönen25Ein- bzw. Abschalten der Rufdaueranzeige26Ein- bzw. Ausschalten der optischen Ruftöne26Einstellen der Optionen für die Wahlwiederholung26Einstellen des Audiopfads26Ein- bzw. Ausschalten der Anzeige eingehender Anrufe27Einstellen der automatischen Verstärkungsregelung27Ändern der Sprache27Anzeigen der Netzwerkinformationen28Index29                                                                                                    | Aktivieren der Funktion EC500 (Extension to Cellular)                   | 23 |
| Zugriff auf das Funktionsmenü24Informationen zum Avaya-Menü24Anpassen von Helligkeit oder Kontrast des Displays25Ändern des Ruftons25Ein- und Ausschalten der Tastentöne25Ein- und Ausschalten von Fehlertönen25Ein- bzw. Abschalten der Rufdaueranzeige26Ein- bzw. Ausschalten der optischen Ruftöne26Einstellen der Optionen für die Wahlwiederholung26Ein- bzw. Ausschalten der Anzeige eingehender Anrufe27Einstellen der automatischen Verstärkungsregelung27Ändern der Sprache27Anzeigen der Netzwerkinformationen28Index29                                                                                                    | Informationen zum Funktionsmenü                                         | 24 |
| Informationen zum Avaya-Menü24Anpassen von Helligkeit oder Kontrast des Displays25Ändern des Ruftons25Ein- und Ausschalten der Tastentöne25Ein- und Ausschalten von Fehlertönen25Ein- bzw. Abschalten der Rufdaueranzeige26Ein- bzw. Ausschalten der optischen Ruftöne26Einstellen der Optionen für die Wahlwiederholung26Ein- bzw. Ausschalten der Anzeige eingehender Anrufe27Einstellen der automatischen Verstärkungsregelung27Ändern der Sprache27Anzeigen der Netzwerkinformationen28                                                                                                    | Zugriff auf das Funktionsmenü                                           | 24 |
| Anpassen von Helligkeit oder Kontrast des Displays25Ändern des Ruftons25Ein- und Ausschalten der Tastentöne25Ein- und Ausschalten von Fehlertönen25Ein- bzw. Abschalten der Rufdaueranzeige26Ein- bzw. Ausschalten der optischen Ruftöne26Einstellen der Optionen für die Wahlwiederholung26Einstellen des Audiopfads26Ein- bzw. Ausschalten der Anzeige eingehender Anrufe27Einstellen der automatischen Verstärkungsregelung27Ändern der Sprache27Anzeigen der Netzwerkinformationen28                                                                                                    | Informationen zum Avaya-Menü                                            | 24 |
| Ändern des Ruftons25Ein- und Ausschalten der Tastentöne25Ein- und Ausschalten von Fehlertönen25Ein- bzw. Abschalten der Rufdaueranzeige26Ein- bzw. Ausschalten der optischen Ruftöne26Einstellen der Optionen für die Wahlwiederholung26Einstellen des Audiopfads26Ein- bzw. Ausschalten der Anzeige eingehender Anrufe27Einstellen der automatischen Verstärkungsregelung27Ändern der Sprache27Anzeigen der Netzwerkinformationen28                                                                                                    | Anpassen von Helligkeit oder Kontrast des Displays                      | 25 |
| Ein- und Ausschalten der Tastentöne25Ein- und Ausschalten von Fehlertönen25Ein- bzw. Abschalten der Rufdaueranzeige26Ein- bzw. Ausschalten der optischen Ruftöne26Einstellen der Optionen für die Wahlwiederholung26Einstellen des Audiopfads26Ein- bzw. Ausschalten der Anzeige eingehender Anrufe27Einstellen der automatischen Verstärkungsregelung27Ändern der Sprache27Anzeigen der Netzwerkinformationen28                                                                                                    | Ändern des Ruftons                                                      | 25 |
| Ein- und Ausschalten von Fehlertönen25Ein- bzw. Abschalten der Rufdaueranzeige26Ein- bzw. Ausschalten der optischen Ruftöne26Einstellen der Optionen für die Wahlwiederholung26Einstellen des Audiopfads26Ein- bzw. Ausschalten der Anzeige eingehender Anrufe27Einstellen der automatischen Verstärkungsregelung27Ändern der Sprache27Anzeigen der Netzwerkinformationen28                                                                                                    | Ein- und Ausschalten der Tastentöne                                     | 25 |
| Ein- bzw. Abschalten der Rufdaueranzeige26Ein- bzw. Ausschalten der optischen Ruftöne26Einstellen der Optionen für die Wahlwiederholung26Einstellen des Audiopfads26Ein- bzw. Ausschalten der Anzeige eingehender Anrufe27Einstellen der automatischen Verstärkungsregelung27Ändern der Sprache27Anzeigen der Netzwerkinformationen28Index29                                                                                                    | Ein- und Ausschalten von Fehlertönen                                    | 25 |
| Ein- bzw. Ausschalten der optischen Ruftöne     26       Einstellen der Optionen für die Wahlwiederholung     26       Einstellen des Audiopfads     26       Ein- bzw. Ausschalten der Anzeige eingehender Anrufe     27       Einstellen der automatischen Verstärkungsregelung     27       Ändern der Sprache     27       Anzeigen der Netzwerkinformationen     28       Index     29                                                                                                    | Ein- bzw. Abschalten der Rufdaueranzeige                                | 26 |
| Einstellen der Optionen für die Wahlwiederholung     26       Einstellen des Audiopfads     26       Ein- bzw. Ausschalten der Anzeige eingehender Anrufe     27       Einstellen der automatischen Verstärkungsregelung     27       Ändern der Sprache     27       Anzeigen der Netzwerkinformationen     28       Index     29                                                                                                    | Ein- bzw. Ausschalten der optischen Ruftöne                             | 26 |
| Einstellen des Audiopfads     26       Ein- bzw. Ausschalten der Anzeige eingehender Anrufe     27       Einstellen der automatischen Verstärkungsregelung     27       Ändern der Sprache     27       Anzeigen der Netzwerkinformationen     28       Index     29                                                                                                    | Einstellen der Optionen für die Wahlwiederholung                        | 26 |
| Ein- bzw. Ausschalten der Anzeige eingehender Anrufe     27       Einstellen der automatischen Verstärkungsregelung     27       Ändern der Sprache     27       Anzeigen der Netzwerkinformationen     28       Index     29                                                                                                    | Einstellen des Audiopfads                                               | 26 |
| Einstellen der automatischen Verstärkungsregelung                                                                                                    | Ein- bzw. Ausschalten der Anzeige eingehender Anrufe                    | 27 |
| Andern der Sprache                                                                                                    | Einstellen der automatischen Verstärkungsregelung                       | 27 |
| Anzeigen der Netzwerkinformationen                                                                                                    | Andern der Sprache                                                      | 27 |
| Index                                                                                                    | Anzeigen der Netzwerkinformationen                                      | 28 |
|                                                                                                    | Index                                                                   | 29 |

Inhalt

### Hinweise

© Avaya Inc.

Alle Rechte vorbehalten.

#### Hinweis

Obwohl Vollständigkeit und Genauigkeit der Informationen zum Zeitpunkt der Drucklegung in angemessenem Umfang überprüft wurden, kann Avaya Inc. keine Haftung für etwaige Fehler übernehmen. Änderungen und Berichtigungen der in diesem Dokument enthaltenen Informationen werden eventuell für zukünftige Ausgaben vorgenommen.

#### **Hinweis:**

Die Verwendung eines Handys, Mobil- oder GSM-Telefons oder eines Funksprechgerätes in unmittelbarer Nähe eines Avaya IP-Telefons kann Störungen verursachen.

Vollständige rechtliche Hinweise finden Sie im Text "Rechtliche Hinweise zur Avaya Hardware-Dokumentation", Dokumentennummer 03-600759.

Dieses Dokument ist auf unserer Website unter http://www.avaya.com/support erhältlich; geben Sie dazu die Dokumentennummer im Suchfeld ein.

#### Haftungsausschluss für Dokumentation

Avaya Inc. lehnt jede Verantwortung für an der veröffentlichten Originalversion dieser Dokumentation vorgenommenen Änderungen, Ergänzungen oder Streichungen ab, es sei denn, diese Änderungen, Ergänzungen oder Streichungen wurden von Avaya vorgenommen. Kunden und/oder Endbenutzer erklären sich damit einverstanden, Avaya sowie die Bevollmächtigten, Gehilfen und Mitarbeiter des Unternehmens gegenüber allen Ansprüchen, Prozessen, Forderungen und Urteilen schad- und klaglos zu halten, die aus nachfolgenden an dieser Dokumentation vom Kunden bzw. Endbenutzer vorgenommenen Änderungen, Ergänzungen oder Streichungen entstehen oder damit in Verbindung stehen.

#### Haftungsausschluss für Verknüpfungen

Avaya Inc. lehnt jede Verantwortung für die Inhalte und die Zuverlässigkeit der Websites ab, auf die in dieser Dokumentation verwiesen wird. Weiterhin bedeutet ein derartiger Verweis nicht unbedingt, dass Avaya die auf diesen Websites beschriebenen oder angebotenen Produkte, Dienste oder Informationen unterstützt. Wir können nicht garantieren, dass diese Verknüpfungen jederzeit funktionieren, und wir haben keine Kontrolle über die Verfügbarkeit der verknüpften Seiten.

#### Garantie

Avaya Inc. bietet eine beschränkte Garantie auf dieses Produkt. Die Bedingungen der beschränkten Garantie können Sie Ihrem Kaufvertrag entnehmen. Die Standardgarantieerklärung von Avaya sowie Informationen zu den Supportleistungen, die für dieses Produkt während der Garantiezeit erhältlich sind, finden Sie auf der folgenden Website:

http://www.avaya.com/support

#### Copyright

Außer wenn ausdrücklich anderweitig vermerkt ist das Produkt durch Copyright und andere Urheberrechte geschützt. Eine unbefugte Vervielfältigung, Übertragung oder Verwendung stellt möglicherweise sowohl einen strafrechtlichen als auch einen zivilrechtlichen Verstoß gegen die geltenden Gesetze dar.

Avaya Support Avaya Inc. stellt eine Telefonnummer bereit, über die Sie Probleme melden oder Fragen zu Ihrem Produkt stellen können. Die Support-Telefonnummer in den Vereinigten Staaten ist 1-800-242-2121. Weitere Support-Telefonnummern finden Sie auf der Avaya Website unter

http://www.avaya.com/support

## Einführung in das IP-Telefon 1616

Das IP-Telefon 1616 ist ein IP-Telefon mit mehreren Leitungen, das in Verbindung mit den Anrufverarbeitungssystemen Avaya Communication Manager oder Avaya Distributed Office verwendet wird. Mit dem IP-Telefon 1616 stehen Ihnen einige nützliche Funktionen zur Verfügung, darunter ein Telefonbildschirm zur Anzeige und Verwaltung Ihrer Anrufe, eine Kontaktliste, ein Verbindungsprotokoll, ein Menü mit Optionen und Einstellungen, mit denen Sie das Telefon Ihren Anforderungen entsprechend konfigurieren können, und Zugang zu Ihrer Sprach-Mail.

Möglicherweise stehen Ihnen nicht alle in diesem Benutzerhandbuch beschriebenen Funktionen und Optionen zur Verfügung. Sollten Sie das Fehlen einer Funktion oder Option feststellen, wenden Sie sich an Ihren Systemadministrator.

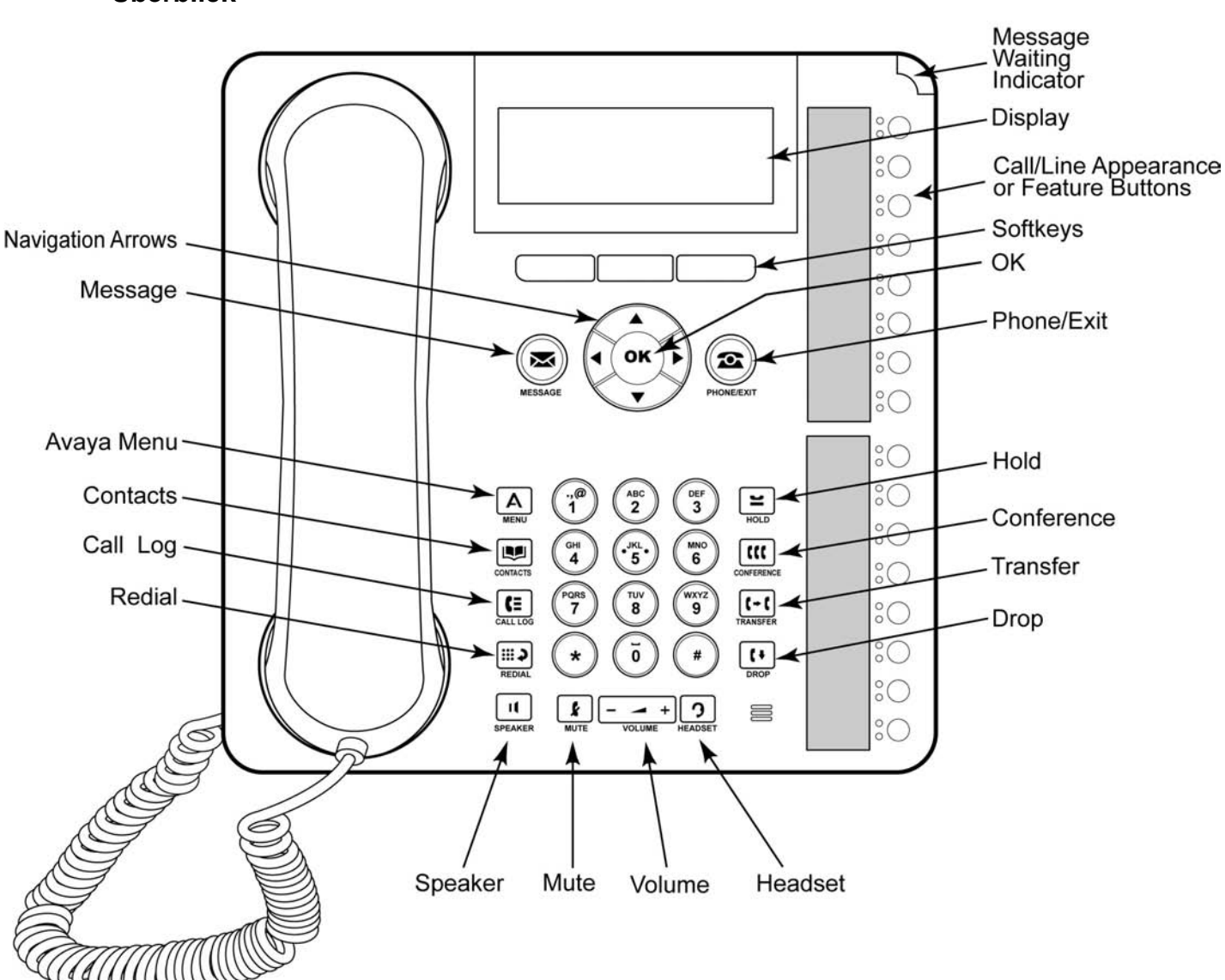

## Überblick

| Name                                                     | Beschreibung                                                                                                    |
|----------------------------------------------------------|----------------------------------------------------------------------------------------------------|
| Message Waiting<br>Indicator<br>(Nachrichtenanze<br>ige) | Ein rotes Lämpchen in der rechten oberen Ecke des Telefons<br>leuchtet auf, wenn Sie Sprach-Mail-Nachrichten haben. Wenn<br>optische Ruftöne aktiviert sind, blinkt dieses Lämpchen bei einem<br>eingehenden Anruf.                                                                                                    |
| Display                                                  | Das Telefondisplay verfügt über vier Zeilen. Bei unbenutztem<br>Telefon zeigt die oberste Zeile das Symbol für unbeantwortete<br>Anrufe zusammen mit der Anzahl der unbeantworteten Anrufe und<br>das Symbol für entweder die Anrufweiterleitung, Alle Anrufe senden<br>oder EC500 an, wenn eine dieser Funktionen aktiviert ist. In der<br>obersten Zeile werden auch die primäre Nebenstelle sowie Datum<br>und Uhrzeit angezeigt. Systemmeldungen erscheinen ebenfalls in<br>der obersten Zeile. Die beiden mittleren Zeile zeigen<br>anwendungsspezifische Informationen an. Die unterste Zeile zeigt<br>die Beschriftungen der Softkeys an. |
| Softkeys                                                 | Drücken Sie die Softkeys, um die Softkey-Beschriftungen<br>auszuwählen. Die Softkey-Beschriftungen zeigen die Aktion an, die<br>durch den jeweiligen Softkey ausgelöst wird. Die Beschriftungen und<br>Aktionen unterscheiden sich je nach gewähltem Objekt.                                                                                                    |
| Message<br>(Nachricht)                                   | Drücken Sie die Taste <b>Nachricht</b> , um sich direkt mit Ihrem Sprach-<br>Mail-System zu verbinden.                                                                                                    |
| Navigation<br>Arrows<br>(Navigationspfeile<br>)          | Mit den Navigationspfeilen Nach oben und Nach unten können Sie<br>den Fensterinhalt der Listen nach oben bzw. nach unten<br>verschieben. Verwenden Sie die Navigationspfeile Nach rechts und<br>Nach links, um zwischen verschiedenen Ansichten einer<br>Anwendung zu wechseln, den Cursor während der Texteingabe zu<br>bewegen oder eine Option ein- bzw. auszuschalten.                                                                                                    |
| ОК                                                       | Drücken Sie die Taste <b>OK</b> als Schnelltaste, um die gegenwärtige<br>Standardaktion auszuführen. Wenn Sie beispielsweise einen<br>Eintrag im Verbindungsprotokoll auswählen, können Sie durch<br>Drücken von <b>OK</b> die Nummer wählen.                                                                                                    |
| Phone/Exit<br>(Telefon/<br>Beenden)                      | Drücken Sie die Taste <b>Telefon/Beenden</b> , um Ihre Anrufe<br>anzuzeigen und zu verwalten. Wenn Sie beispielsweise während der<br>Anzeige eines Menüs auf die Taste <b>Telefon/Beenden</b> drücken,<br>wechselt das Display wieder zum Startbildschirm.                                                                                                    |
| Avaya-Menü                                               | Drücken Sie die Taste <b>A</b> , um das Avaya-Menü aufzurufen. Über das<br>Avaya-Menü können Sie die Telefoneinstellungen vornehmen und<br>Ihren Wünschen anpassen, das Verbindungsprotokoll konfigurieren,<br>die Displaysprache auswählen, Netzwerkeinstellungen anzeigen<br>und sich abmelden.                                                                                                    |
| Contacts<br>(Kontakte)                                   | Drücken Sie Taste Kontakte, um die Einträge in Ihrer Listenansicht anzuzeigen.                                                                                                    |
| Call Log<br>(Verbindungsprot<br>okoll)                   | Drücken Sie die Taste <b>Verbindungsprotokoll</b> , um eine Liste Ihrer<br>abgegangenen, eingegangenen und unbeantworteten Anrufe<br>anzuzeigen. Das Symbol auf der Taste <b>Verbindungsprotokoll</b><br>leuchtet, wenn Sie unbeantwortete Anrufe haben.                                                                                                    |
| Redial<br>(Wahlwiederholu<br>ng)                         | Drücken Sie die Taste <b>Wahlwiederholung</b> , um entweder die zuletzt<br>gewählte Nummer zu wählen oder eine Liste der zuletzt gewählten<br>Nummern anzuzeigen, von der Sie die wiederzuwählende Nummer<br>auswählen können. Weitere Informationen zu den Einstellungen der<br>Wahlwiederholung erhalten Sie unter Einstellen der<br>Wahlwiederholungsoptionen.                                                                                                    |

### Tasten- und Funktionsbeschreibungen des IP-Telefons 1616

| Name                                                                                                    | Beschreibung                                                                                                    |
|----------------------------------------------------------------------------------------------------|----------------------------------------------------------------------------------------------------|
| Hold (Halten)                                                                                                    | Drücken Sie die Taste <b>Halten</b> , um den aktiven Anruf auf Halten zu setzen.                                                                                                    |
| Conference<br>(Konferenzschalt<br>ung)                                                                             | Drücken Sie die Taste <b>Konferenz</b> , um einem laufenden Gespräch einen weiteren Teilnehmer hinzuzufügen.                                                                                                    |
| Transfer<br>(Umleiten)                                                                                             | Drücken Sie die Taste <b>Umleiten</b> , um einen Anruf an eine andere Nummer umzuleiten.                                                                                                    |
| Drop (Trennen)                                                                                                    | Drücken Sie die Taste <b>Trennen</b> , um den aktiven Anruf abzubrechen.<br>Wenn Sie während einer Konferenzschaltung die Taste <b>Trennen</b><br>drücken, wird dadurch ein Teilnehmer aus dem Gespräch entfernt.<br>Weitere Informationen hierzu finden Sie unter Trennen des einer<br>Konferenzschaltung zuletzt zugeschalteten Teilnehmers und<br>Trennen eines Teilnehmers an einer Konferenzschaltung.                                                                                                    |
| Volume<br>(Lautstärke)                                                                                             | Drücken Sie während eines Gesprächs über den Hörer, das Headset<br>oder die Freisprecheinrichtung + oder - auf der Taste <b>Lautstärke</b> ,<br>um die Lautstärke zu verändern. Um die Lautstärke des Ruftons zu<br>ändern, drücken Sie + oder - auf der Lautstärketaste, wenn der<br>Hörer, das Headset und die Freisprecheinrichtung nicht in Gebrauch<br>sind.                                                                                                    |
| Headset                                                                                                    | Drücken Sie die Taste <b>Headset</b> , um das Headset (falls es angeschlossen ist) zu verwenden. HIS-Headsetkabel sind die einzigen mit Ihrem Telefon kompatiblen Kabel.                                                                                                    |
| Mute (Stumm)                                                                                                    | Drücken Sie die Taste <b>Stumm</b> , um ein laufendes Gespräch stumm<br>zu schalten. Um die Stummschaltung wieder aufzuheben, drücken<br>Sie erneut Stumm.                                                                                                    |
| Speaker<br>(Lautsprecher)                                                                                          | Drücken Sie die Taste <b>Lautsprecher</b> , um die Freisprecheinrichtung zu nutzen. Um wieder ohne Freisprecheinrichtung zu telefonieren, nehmen Sie den Hörer ab oder drücken Sie die Taste <b>Headset</b> .                                                                                                    |
| Call/Line<br>Appearance<br>Buttons and<br>Feature Buttons<br>(Anruf-/<br>Leitungstasten<br>und<br>Funktionstasten) | Ihr Telefon verfügt über 16 Tasten, die entweder als Leitungstasten<br>oder Funktionstasten programmiert werden können. Drücken Sie<br>eine Anruf-/Leitungstaste, um einen Anruf zu tätigen bzw. zu<br>beantworten oder um einen gehaltenen Anruf fortzusetzen. Drücken<br>Sie eine beschriftete Funktionstaste, um die dieser Taste<br>zugewiesene Funktion zu aktivieren bzw. zu deaktivieren. Über die<br>Funktionstasten können Sie auf die Funktionen des Avaya Call<br>Management Systems zugreifen, die Ihrer Nebenstelle vom<br>Systemadministrator zugewiesen worden sind. Die grüne LED-<br>Anzeige neben den einzelnen Funktionstasten zeigt an, ob diese<br>Funktion gegenwärtig ein- oder ausgeschaltet ist. Wenn sie leuchtet,<br>ist die Funktione zugreifen, die Ihnen auch über das<br>Funktionsmenü zur Verfügung stehen. Weitere Informationen zum<br>Funktionsmenü. Weitere Informationen zum<br>Funktionsmenü. Weitere Informationen zuden Funktionstasten<br>finden Sie unter Informationen zu den Funktionstasten<br>finden Sie unter Informationen zu den Funktionstasten<br>Telefonfunktionen. |

## Informationen zu LED-Anzeigen

Jede Anruf-/Leitungstaste und jede Funktionstaste verfügt über zwei LED-Anzeigen, eine grüne und eine rote, die den Status der jeweiligen Anruf-/Leitungstaste bzw.

Funktionstaste anzeigen. Der Status wird durch die ausgeschaltete, eingeschaltete oder blinkende LED-Anzeige wie in den folgenden Tabellen beschrieben angezeigt.

Tabelle 1. LEDs der Anrufs-/Leitungstaste

| LED                                | Beschreibung                                                                                                    |
|------------------------------------|----------------------------------------------------------------------------------------------------|
| leuchtet<br>ununterbrochen<br>grün | Anruf/Leitung ist aktiv.                                                                                                    |
| langsames grünes<br>Blinken        | Anruf/Leitung klingelt.                                                                                                    |
| schnelles grünes<br>Blinken        | Anruf/Leitung ist auf Halten gesetzt.                                                                                                    |
| sehr schnelles<br>grünes Blinken   | Konferenzschaltung wird aufgebaut bzw. Anruf wird weitergeleitet.                                                                                                    |
| leuchtet<br>ununterbrochen rot     | Anruf/Leitung ist wurde gewählt und bei Abnehmen des Hörers<br>wird die Verbindung hergestellt. Während des Anrufs leuchtet die<br>rote Anzeige weiterhin ununterbrochen. |
| aus                                | Anruf/Leitung ist verfügbar.                                                                                                    |

#### Tabelle 2. LEDs der Funktionstaste

| LED                                | Beschreibung                                                           |
|------------------------------------|------------------------------------------------------------------------|
| leuchtet<br>ununterbrochen<br>grün | Funktion ist aktiviert.                                                |
| grünes Blinken                     | Die Funktion wurde angefordert, steht momentan aber noch nicht bereit. |
| rotes Blinken                      | Die Funktion wird auf dem Telefondisplay angezeigt.                    |
| aus                                | Funktion ist deaktiviert.                                              |

#### Hinweis:

Je nach Ihrem Anrufverarbeitungssystem funktionieren die LED-Anzeigen der Funktionstaste bei einigen Funktionen möglicherweise anders.

#### Informationen zu Symbolen

Das Telefondisplay zeigt mithilfe von Symbolen den Status eines Anrufs sowie Navigationsoptionen an. In der folgenden Tabelle werden die im Display angezeigten Symbole beschrieben.

#### Tabelle 3. Symbole im Telefondisplay

| Symbol | Beschreibung                                                                                                    |
|--------|----------------------------------------------------------------------------------------------------|
| #X     | Anzahl der unbeantworteten Anrufe, wobei # die Anzahl darstellt.                                                                                            |
| ⇒      | Anrufweiterleitung, Alle Anrufe senden oder EC500 ist aktiviert. (Diese Funktionen müssen vom Systemadministrator auf Ihrem Telefon bereitgestellt werden.) |
|        | Optisches Rufsignal eines eingehenden Anrufs                                                                                                    |
| C      | Anruf ist aktiv.                                                                                                    |

| Symbol | Beschreibung                                                                                                    |
|--------|----------------------------------------------------------------------------------------------------|
| IC     | Anruf ist auf Halten gesetzt.                                                                                         |
| J      | Anruf ist (während einer Konferenzschaltung oder bei der Umleitung) nur vorübergehend auf Halten (Soft Hold) gesetzt. |
| 0      | Konferenzschaltung ist aktiv.                                                                                         |
| 3      | Konferenzschaltung ist auf Halten gesetzt.                                                                            |
| •      | Bildlauf nach links, um weitere Optionen anzuzeigen.                                                                  |
|        | Bildlauf nach rechts, um weitere Optionen anzuzeigen.                                                                 |
| \$     | Bildlauf nach oben oder unten, um weitere Optionen anzuzeigen.                                                        |

#### Informationen zum Verschieben des Fensterinhalts und zur Navigation

Bei der Navigation durch die Displayoptionen und -funktionen können Sie mit den Navigationspfeilen den Fensterinhalt verschieben und mit der Taste **OK** Leitungen oder Optionen auswählen.

Wenn im Telefondisplay nicht alle Optionen oder Informationen gleichzeitig angezeigt werden können, wird dies mit einem Navigationssymbol angezeigt. Mit den Navigationspfeilen Nach oben und Nach unten können Sie den Fensterinhalt der Listen nach oben und unten verschieben. Wechseln Sie mit den Navigationspfeilen Nach rechts und Nach links zu anderen Bildschirmen, oder bewegen Sie bei der Texteingabe damit den Cursor nach rechts oder links. Wenn Sie mit den Navigationstasten zu einer Leitung im Display navigieren, wird diese Leitung ausgewählt.

Die Beschriftungen der Softkeys ändern sich entsprechend der für die gewählte Leitung verfügbaren Optionen. Die Taste **OK** ist eine Schnelltaste für die Standardoption. Wenn Sie zum Beispiel einen Eintrag aus Ihrer Kontaktliste wählen, können Sie durch Drücken der Taste **OK** diese Person anrufen.

#### Informationen zu Papieretiketten

Neben jeder Anruf-/Leitungstaste und Funktionstaste befindet sich ein beschriftetes Papieretikett. Die Beschriftung identifiziert die Nummer der Anruf-/Leitungsanzeige bzw. die Funktion, mit der die Taste vom Systemadministrator belegt worden ist. Sie können die Etiketten entfernen, wenn Sie ein Etikett ändern oder ein leeres Etikett beschriften möchten. Für Ihr Telefon sind auch gedruckte Etiketten erhältlich. Wenden Sie sich mit diesbezüglichen Fragen an Ihren Systemadministrator.

## Informationen zur Anmeldung bei Ihrem Telefon

Durch die An- und Abmeldung bleiben Ihre Kontakte und persönlichen Einstellungen erhalten, wenn Sie ein Telefon gemeinsam mit anderen Benutzern verwenden oder Sie dieselbe Nebenstellennummer von einem anderen Telefon aus verwenden möchten. Durch Abmelden können Sie auch eine unbefugte Verwendung Ihres Telefons während Ihrer Abwesenheit verhindern.

#### Hinweis:

Durch die Abmeldung werden die im Verbindungsprotokoll gespeicherten Informationen gelöscht.

#### Anmelden bei Ihrem Telefon

Die Anmeldung erfolgt über den Startbildschirm, der Sie zur Eingabe Ihrer Nebenstelle auffordert.

- 1. Geben Sie die Nummer Ihrer Nebenstelle ein.
- 2. Drücken Sie die Taste OK, den Softkey OK oder die Taste #.
- 3. Geben Sie Ihr Kennwort ein.
- 4. Drücken Sie die Taste OK, den Softkey OK oder die Taste #.

#### Abmelden von Ihrem Telefon

- 1. Drücken Sie die Taste A.
- 2. Verschieben Sie den Fensterinhalt nach unten, um die Option Abmelden auszuwählen.

#### Hinweis:

Die Abmeldefunktion ist nicht verfügbar, wenn Sie gerade in einem Gespräch sind.

- 3. Drücken Sie die Taste OK oder den Softkey Auswahl.
- 4. Drücken Sie zur Bestätigung erneut den Softkey Auswahl.

## Tätigen eines Anrufs

Wenn Sie gerade nicht in einem Gespräch sind, wählen Sie einfach die Nummer, die Sie anrufen möchten.

- Heben Sie den Hörer ab, drücken Sie die Taste Lautsprecher, drücken Sie die Taste Headset, drücken Sie die Taste einer verfügbaren Leitung oder drücken Sie die Taste OK, wenn eine unbenutzte Anruf-/Leitungstaste verfügbar ist.
- 2. Wählen Sie die Nummer, die Sie anrufen möchten

#### Löschen einer Nummer

Drücken Sie den Softkey **Löschen**, um alle gewählten Ziffern zu löschen und eine neue Nummer einzugeben.

#### Wahlwiederholung

1. Drücken Sie auf dem Telefonbildschirm die Taste **Wahlwiederholung**. **Hinweis:** 

Die zuletzt gewählte Nummer wird erneut gewählt, oder es wird Ihnen eine Liste der zuletzt gewählten Nummern angezeigt, aus der Sie eine für die Wahlwiederholung auswählen können.

2. Drücken Sie die Taste OK oder den Softkey Anruf.

#### Hinweis:

Informationen über die Einstellungen der Wahlwiederholung erhalten Sie unter Einstellen der Wahlwiederholungsoptionen.

#### Anrufen einer Person aus der Listenansicht

- 1. Drücken Sie die Taste Kontakte.
- 2. Verschieben Sie den Fensterinhalt nach oben oder unten, um die Person oder die Nummer auszuwählen, die Sie anrufen möchten.
- 3. Drücken Sie die Taste OK oder den Softkey Anruf.

#### Anrufen einer Person aus dem Verbindungsprotokoll

- 1. Drücken Sie die Taste Verbindungsprotokoll.
- Verschieben Sie den Fensterinhalt nach rechts oder links, um eine gesonderte Liste aller oder Ihrer unbeantworteten, beantworteten bzw. abgegangenen Anrufe zu sehen.
- 3. Verschieben Sie den Fensterinhalt nach oben oder unten, um die Person oder die Nummer auszuwählen, die Sie anrufen möchten.
- 4. Drücken Sie die Taste OK oder den Softkey Anruf.

### Beantworten eines Anrufs

Wenn Sie einen eingehenden Anruf erhalten, fängt die diesem Anruf zugeordnete grüne LED zu blinken an. Der eingehende Anruf wird normalerweise automatisch gewählt. Wenn Sie jedoch bereits in einem Gespräch sind oder wenn Sie mehr als einen eingehenden Anruf gleichzeitig erhalten, müssen Sie möglicherweise den Anruf, den Sie beantworten möchten, manuell auswählen.

Sie können einen eingehenden Anruf auf die folgenden Arten beantworten:

- Wenn Sie nicht in einem anderen Gespräch sind, nehmen Sie den Hörer ab oder drücken Sie die Anruf-/Leitungstaste mit der blinkenden gründen LED oder drücken Sie den Softkey Gespräch (falls dieser angezeigt wird) oder drücken Sie die Taste Lautsprecher, um über die Freisprecheinrichtung zu antworten, oder drücken Sie die Taste Headset, um über das Headset zu antworten. Wenn Sie ein drahtloses Headset verwenden, drücken Sie die Taste EIN.
- Wenn Sie in einem anderen Gespräch sind, drücken Sie die Anruf-/Leitungstaste mit einer grün blinkenden LED oderdrücken Sie den Softkey Gespräch (falls dieser angezeigt wird), um den eingehenden Anruf entgegenzunehmen.
   Hinweis:

Wenn die Funktion Autom. Halten (Communication Manager) von Ihrem Systemadministrator aktiviert worden ist, können Sie einen anderen Anruf entgegennehmen, ohne vorher einen aktiven Anruf auf Halten setzen zu müssen. Falls Autom. Halten nicht aktiviert ist, müssen Sie Ihren aktiven Anruf auf Halten setzen, bevor Sie einen eingehenden Anruf entgegennehmen können, da ansonsten die Verbindung mit dem aktiven Anruf abgebrochen wird.

#### Senden eines eingehenden Anrufs direkt an Sprach-Mail

Drücken Sie den Softkey **An SMail**, um einen eingehenden Anruf direkt – ohne ihn zu beantworten – an Ihre Sprach-Mail zu senden. **Hinweis:** 

Damit diese Funktion zur Verfügung stehlt, muss Ihre Sprach-Mail als erster Eintrag in Ihrem Weiterleitungspfad konfiguriert sein. Weitere Informationen hierzu erhalten Sie von Ihrem Systemadministrator.

## Ablehnen von eingehenden Anrufen

Drücken Sie den Softkey **Ablehnen**, um den Rufton des eingehenden Anrufs abzuschalten.

## **Stummschalten eines Anrufs**

Wenn ein Anruf stumm geschaltet ist und Sie zwischen Hörer, Headset oder Freisprecheinrichtung umschalten, wird dadurch die Stummschaltung deaktiviert. Wenn die LED-Anzeige der Stummschaltstaste leuchtet, ist der Anruf stumm geschaltet.

- 1. Drücken Sie während eines Anrufs die Taste **Stumm**, damit Sie der andere Teilnehmer nicht hören kann.
- 2. Drücken Sie erneut die Taste **Stumm**, um die Stummschaltung wieder aufzuheben.

## Halten eines Anrufs

1. Drücken Sie die Taste **Halten**, um Ihren aktiven Anruf auf Halten zu setzen. **Hinweis:** 

Die schnell blinkende grüne LED-Anzeige neben der Anruf-/Leitungstaste zeigt an, dass der Anruf auf Halten gesetzt ist. Befindet sich der aktive Anruf auf einer Leitung eines Avaya Distributed Office Systems, leuchtet die rote LED-Anzeige ebenfalls.

- 2. Führen Sie einen der folgenden Schritte durch, um den Anruf wieder fortzusetzen:
  - Falls mehrere Anrufe gehalten werden, drücken Sie die Anruf-/Leitungstaste des Anrufs, den Sie wiederaufnehmen möchten, *oder* verschieben Sie den Fensterinhalt zu dem Anruf und drücken Sie den Softkey Forts oder die Taste OK, um den Anruf fortzusetzen.
  - Wird nur ein Anruf gehalten, drücken Sie entweder die Taste Halten oder die Anruf-/Leitungstaste des Anrufs oder den Softkey Forts oder die Taste OK, um den Anruf abzurufen.

## **Umleiten eines Anrufs**

- 1. Wenn der Anruf, den Sie umleiten möchten, gegenwärtig nicht aktiv ist, drücken Sie die Anruf-/Leitungstaste für den Anruf.
- 2. Drücken Sie die Taste Umleiten.

#### Hinweis:

Die sehr schnell blinkende grüne LED-Anzeige neben der Anruf-/Leitungstaste zeigt an, dass der Anruf umgeleitet wird. Befindet sich der aktive Anruf auf einer Leitung eines Avaya Distributed Office Systems, leuchtet die rote LED-Anzeige ebenfalls.

3. Wählen Sie die Telefonnummer *oder* rufen Sie die Person über die Listenansicht an *oder* rufen Sie die Person über das Verbindungsprotokoll an.

#### Hinweis:

Um den Anruf an einen gegenwärtig gehaltenen Anruf umzuleiten, drücken Sie die Anruf-/Leitungstaste für den gehaltenen Anruf.

4. Drücken Sie die Taste **Umleiten** oder den Softkey **Fertig**, um den Anruf umzuleiten.

## Informationen zu Konferenzschaltungen

Bei einer Konferenzschaltung können Sie mit bis zu fünf Personen an verschiedenen Orten gleichzeitig sprechen. Zusätzliche Konferenzoptionen stehen über Expanded Meet-Me Conferencing (Erweiterte Konferenzfunktionen) zur Verfügung. Weitere Informationen zu dieser Funktion erhalten Sie von Ihrem Systemadministrator.

#### Tätigen eines Konferenzgesprächs

- 1. Drücken Sie während eines aktiven Anrufs die Taste Konferenz.
  - Hinweis:

Die sehr schnell blinkende grüne LED-Anzeige neben der Anruf-/Leitungstaste zeigt an, dass der Anruf auf Konferenzschaltung gesetzt wird. Befindet sich der aktive Anruf auf einer Leitung eines Avaya Distributed Office Systems, leuchtet die rote LED-Anzeige ebenfalls.

- 2. Wählen Sie die Telefonnummer *oder* rufen Sie die Person über die Listenansicht an *oder* rufen Sie die Person über das Verbindungsprotokoll an.
- 3. Drücken Sie den Softkey **Teiln.** oder die Taste **Konferenz**, um die Person dem laufenden Gespräch hinzuzufügen.

# Hinzufügen einer auf Halten gesetzten Person zu einer Konferenzschaltung

- 1. Wählen Sie Ihre aktive Konferenzschaltung auf dem Telefonbildschirm aus.
- Drücken Sie die Taste Konferenz. Hinweis:

Die aktive Konferenzschaltung wird vorübergehend auf Halten (Soft Hold) gesetzt.

- 3. Führen Sie einen der folgenden Vorgänge durch:
  - Drücken Sie die Anruf-/Leitungstaste des auf Halten gesetzten Anrufs. **Hinweis:**

Achten Sie darauf, nicht die Anruf-/Leitungstaste des vorübergehend auf Halten (Soft Hold) gesetzten Anrufs zu drücken.

- Verschieben Sie den Fensterinhalt zum gehaltenen Anruf und drücken Sie den Softkey Forts.
- 4. Drücken Sie den Softkey **Teiln.** oder die Taste **Konferenz**, um die Person an der Konferenzschaltung teilnehmen zu lassen.

#### Halten einer Konferenzschaltung

Wenn Sie eine Konferenzschaltung auf Halten setzen, können die anderen Teilnehmer immer noch miteinander sprechen.

1. Drücken Sie während einer Konferenzschaltung die Taste **Halten**. **Hinweis:** 

Die blinkende grüne LED-Anzeige neben der Anruf-/Leitungstaste zeigt an, dass die Konferenzschaltung auf Halten gesetzt ist.

2. Wenn es nur eine Konferenzschaltung gibt, drücken Sie den Softkey **Forts** oder die Taste **Halten**, um das Konferenzgespräch fortzusetzen.

#### Anzeigen von Konferenzdetails

- 1. Drücken Sie während einer Konferenzschaltung auf dem Telefonbildschirm den Softkey **Details** (falls dieser verfügbar ist).
- 2. Verschieben Sie den Fensterinhalt, um die Teilnehmer der Konferenzschaltung anzuzeigen.
- 3. Um diese Ansicht zu schließen, drücken Sie den Softkey Beenden.

# Trennen des einer Konferenzschaltung zuletzt zugeschalteten Teilnehmers

Drücken Sie während einer aktiven Konferenzschaltung die Taste Trennen.

#### Trennen eines Teilnehmers einer Konferenzschaltung

- 1. Drücken Sie im Telefonbildschirm während einer Konferenzschaltung den Softkey **Details** (falls dieser verfügbar ist).
- 2. Verschieben Sie den Fensterinhalt, um die Person auszuwählen, die Sie aus der Konferenz nehmen möchten.
- 3. Drücken Sie die Taste Trennen.

#### Stummschalten eines Teilnehmers während einer Konferenzschaltung

Während einer Konferenzschaltung können nur Teilnehmer mit externen Nummern stumm geschaltet werden.

- 1. Drücken Sie im Telefonbildschirm während einer Konferenzschaltung den Softkey **Details** (falls dieser verfügbar ist).
- 2. Verschieben Sie den Fensterinhalt, um den Teilnehmer auszuwählen, den Sie stumm schalten möchten.
- 3. Drücken Sie den Softkey Stille.

## **Abrufen Ihrer Nachrichten**

Verbinden Sie sich mit der Taste **Nachricht** direkt mit Ihrem Sprach-Mail-System. Ein rotes Lämpchen in der rechten oberen Ecke des Telefons zeigt an, wenn Sie Nachrichten haben. Die Nachrichtenfunktion wird vom Administrator eingerichtet. Falls Sie Fragen haben, wenden Sie sich an Ihren Systemadministrator.

#### Anmelden bei Ihrer Sprach-Mail

- 1. Drücken Sie die Taste Nachricht, um sich bei Ihrer Sprach-Mail anzumelden.
- 2. Folgen Sie den gesprochenen Eingabeaufforderungen Ihres Sprach-Mail-Systems.

### Informationen zur aufgeschalteten Leitungen

Im Display Ihres Telefons kann zusätzlich zu Ihren eigenen Leitungen eine aufgeschaltete Leitung angezeigt werden. Eine aufgeschaltete Leitung ist normalerweise einer anderen Person zugewiesen; die Aufschaltung ermöglicht Ihnen jedoch zu sehen, ob diese Leitung in Verwendung ist, Anrufe auf dieser Leitung entgegenzunehmen oder an einem Anruf auf dieser Leitung von Ihrem Telefon aus teilzunehmen. Sie können auch abgehende Anrufe über eine aufgeschaltete Leitung tätigen, wenn diese nicht belegt ist.

#### Beantworten eines Anrufs auf einer aufgeschalteten Leitung

1. Drücken Sie die Anruf-/Leitungstaste der aufgeschalteten Leitung. Hinweis:

Falls es gleichzeitig keine anderen aktiven Anrufe gibt, wird der klingelnde aufgeschaltete Anruf möglicherweise automatisch gewählt. Befinden Sie sich gerade in einem anderen Gespräch, wenn ein Anruf auf einer aufgeschalteten Leitung eingeht, müssen Sie die Leitungstaste des eingehenden aufgeschalteten Anrufs auswählen (wie bei einem auf einer Primärleitung eingehenden Anruf).

2. Drücken Sie den Softkey Gespräch.

#### Hinweis:

Das Beantworten eines Anrufs auf einer aufgeschalteten Leitung erfolgt grundsätzlich wie die Anrufannahme auf einer Primärleitung. Wenn die klingelnde aufgeschaltete Leitung ausgewählt wurde, können Sie durch Abnehmen des Hörers oder durch Drücken der Taste **Lautsprecher** oder **Headset** oder durch Drücken des Softkeys **Gespräch** den Anruf entgegennehmen.

#### Zuschalten zu einem Anruf auf einer aufgeschalteten Leitung

Sie können sich einem laufenden Gespräch auf einer aufgeschalteten Leitung zuschalten.

- 1. Verschieben Sie den Fensterinhalt, um zu dem laufenden Anruf zu gelangen, dem Sie sich zuschalten möchten.
- Drücken Sie die Anruf-/Leitungstaste der aufgeschalteten Leitung oder drücken Sie den Softkey Aufschalt.

#### Tätigen eines Anrufs über eine aufgeschaltete Leitung

Bei einem Anruf über eine aufgeschaltete Leitung benutzen Sie die Leitung einer anderen Person. Die Anrufer-ID zeigt als Anrufer möglicherweise Sie oder aber die Person an, deren Leitung Sie benutzen. Wenn Sie Fragen dazu haben, wie der angerufenen Person der Name oder die Nebenstelle angezeigt wird, wenden Sie sich an Ihren Systemadministrator.

- 1. Drücken Sie die Anruf-/Leitungstaste der aufgeschalteten Leitung.
- 2. Wählen Sie die Telefonnummer oder rufen Sie die Person über die Listenansicht an oder rufen Sie die Person über das Verbindungsprotokoll an.

## Informationen zu gemeinsam genutzten Leitungen

Falls es sich bei Ihrem Anrufverarbeitungssystem um ein Avaya Distributed Office System handelt – und je nach der Konfiguration des Systems –,können im Display Ihres Telefons zusätzlich zu Ihren eigenen Leitungen gemeinsam genutzte Leitungen angezeigt werden. Ein gemeinsam genutzte Leitung ist eine Leitung, die mehreren Benutzern zugewiesen ist. Sie können über eine gemeinsam genutzte Leitung Anrufe beantworten, an einem laufenden Gespräch teilnehmen und abgehende Anrufe tätigen. Sie können über diese Leitungen nur Anrufe an externe Nummern tätigen. Die Beantwortung oder Tätigung eines Anrufs und die Teilnahme an einem Anruf über eine gemeinsam genutzte Leitung erfolgt auf ähnliche Weise wie bei einer aufgeschalteten Leitung; der einzige Unterschied ist, dass Sie nicht die Leitung einer anderen Person verwenden sondern eine Leitung, die Sie gemeinsam mit anderen Personen benutzen.

#### Beantworten eines Anrufs auf einer gemeinsam genutzten Leitung

 Drücken Sie die Anruf-/Leitungstaste der gemeinsam genutzten Leitung. Hinweis:

Falls es gleichzeitig keine anderen aktiven Anrufe gibt, wird der klingelnde Anruf auf der gemeinsam genutzten Leitung möglicherweise automatisch gewählt. Befinden Sie sich gerade in einem anderen Gespräch, wenn ein Anruf auf einer gemeinsam genutzten Leitung eingeht, müssen Sie möglicherweise die der gemeinsam genutzten Leitung zugeordnete Taste auswählen (wie bei einem auf einer Primärleitung eingehenden Anruf).

2. Drücken Sie den Softkey Gespräch.

#### Hinweis:

Das Beantworten eines Anrufs auf einer gemeinsam genutzten Leitung erfolgt grundsätzlich wie die Anrufannahme auf einer Primärleitung . Wenn die klingelnde gemeinsam genutzte Leitung ausgewählt wurde, können Sie durch Abnehmen des Hörers oder durch Drücken der Taste **Lautsprecher** oder **Headset** oder durch Drücken des Softkeys **Gespräch** den Anruf entgegennehmen.

#### Zuschalten zu einem Anruf auf einer gemeinsam genutzten Leitung

Sie können sich einem laufenden Gespräch auf einer gemeinsam genutzten Leitung zuschalten.

- 1. Verschieben Sie den Fensterinhalt, um zu dem laufenden Anruf zu gelangen, dem Sie sich zuschalten möchten.
- 2. Drücken Sie die Anruf-/Leitungstaste der gemeinsam genutzten Leitung oder drücken Sie den Softkey **Teiln**.

#### Tätigen eines Anrufs über eine gemeinsam genutzte Leitung

Wenn Sie Fragen dazu haben, wie der angerufenen Person der Name oder die Nebenstelle angezeigt wird, wenn Sie einen Anruf über eine gemeinsam genutzte Leitung tätigen, wenden Sie sich an Ihren Systemadministrator. Sie können über gemeinsam genutzte Leitungen nur Anrufe an externe Nummern tätigen.

- 1. Drücken Sie die Anruf-/Leitungstaste der gemeinsam genutzten Leitung.
- 2. Wählen Sie die Telefonnummer oder rufen Sie die Person über die Listenansicht an oder rufen Sie die Person über das Verbindungsprotokoll an.

## Informationen zu Kontakten

Sie können bis zu 100 Namen und Telefonnummern speichern. Weitere Informationen erhalten Sie unter Jemanden von der Kontaktliste anrufen.

#### Anzeigen von Kontaktdetails

- 1. Drücken Sie die Taste Kontakte.
- 2. Verschieben Sie den Fensterinhalt, um den anzuzeigenden Kontakt auszuwählen.

#### Hinweis:

Die Namen werden nach Nachnamen sortiert in alphabetischer Reihenfolge angezeigt. Um zum Anfang der Liste zurückzukehren, drücken Sie die Taste **Kontakte** noch einmal.

3. Drücken Sie den Softkey **Details**, um Namen und Nummer des Kontakts anzuzeigen.

#### Hinzufügen eines neuen Kontakts

1. Drücken Sie die Taste Kontakte.

#### Hinweis:

Falls es sich hierbei um den ersten hinzugefügten Kontakt handelt, überspringen Sie Schritt 2.

2. Drücken Sie den Softkey Mehr.

#### Hinweis:

Wird der Softkey **Mehr** nicht angezeigt und es handelt sich hierbei nicht um Ihren ersten Kontakt, drücken Sie die Taste **Kontakte** noch einmal.

- 3. Drücken Sie den Softkey Neu.
- 4. Geben Sie den Namen über das Tastenfeld ein. So geben Sie Zeichen mithilfe des Tastenfeldes ein:
  - Drücken Sie die Zifferntaste mit dem Buchstaben oder der Zahl, den bzw. die Sie eingeben möchten, wiederholt, bis der Buchstabe oder die Zahl angezeigt werden.
  - b. Machen Sie eine kurze Pause, bevor Sie das nächste Zeichen eingeben, wenn sich die beiden Zeichen auf der gleichen Taste befinden.
  - c. Um ein Leerzeichen einzugeben, drücken Sie die 0.
  - d. Geben Sie die restlichen Buchstaben oder Zahlen ein.
  - e. Drücken Sie den Softkey **Zurck**, um das letzte Zeichen zu löschen. **Hinweis:**

Wenn Sie einen Buchstaben, eine Nummer, ein Leerzeichen oder ein Symbol in der Mitte des eingegebenen Textes entfernen möchten, verwenden Sie die Nach links- und Nach rechts-Navigationspfeile, um den Cursor hinter dem zu entfernenden Zeichen zu platzieren. Wenn sich der Cursor an der richtigen Position befindet, drücken Sie den Softkey **Zurck**, um das Zeichen links vom Cursor zu entfernen.

- 5. Drücken Sie die Taste OK oder den Softkey OK.
- 6. Geben Sie die Telefonnummer ein.

#### Hinweis:

Geben Sie die Telefonnummer so ein, als würden Sie sie direkt wählen.

7. Drücken Sie die Softkey Speichern oder die Taste OK.

#### **Bearbeiten eines Kontakts**

- 1. Drücken Sie die Taste Kontakte.
- 2. Verschieben Sie den Fensterinhalt, um den zu bearbeitenden Kontakt auszuwählen.
- 3. Drücken Sie den Softkey Details.
- 4. Drücken Sie den Softkey Bearbeiten.
- 5. Verschieben Sie den Fensterinhalt nach oben oder unten, um das zu bearbeitende Feld auszuwählen.
- 6. Nehmen Sie die Änderungen an den Kontaktinformationen mithilfe des Tastenfelds und der Softkeys vor.
- 7. Drücken Sie den Softkey **Speichern** oder die Taste **OK**, um Ihre Änderungen zu speichern.

#### Löschen eines Kontakts

- 1. Drücken Sie die Taste Kontakte.
- 2. Verschieben Sie den Fensterinhalt, um zu dem zu löschenden Kontakt zu gelangen.
- 3. Drücken Sie Mehr > Löschen .
- 4. Drücken Sie zur Bestätigung erneut den Softkey Löschen.

#### Hinweis:

Wenn Sie vor der Bestätigung durch Löschen den Softkey Abbrechen drücken, werden die gewählten Kontaktinformationen nicht entfernt.

### Informationen zum Verbindungsprotokoll

Im Verbindungsprotokoll können Sie eine Liste Ihrer letzten Anrufe oder gesonderte Listen für ausgehende, beantwortete oder unbeantwortete Anrufe anzeigen. Unter Ein- und Ausschalten des Verbindungsprotokolls finden Sie Informationen zur Protokollierung von Anrufen über aufgeschaltete und gemeinsam genutzte Leitungen sowie von Anrufen über gemeinsam genutzte Leitungen, die von anderen Personen entgegen genommen worden sind.

#### Anzeigen des Verbindungsprotokolls

1. Drücken Sie die Taste Verbindungsprotokoll. Hinweis:

Sie gelangen zum Anfang der Liste, indem Sie die Taste **Verbindungsprotokoll** erneut drücken.

2. Verschieben Sie den Fensterinhalt nach rechts oder links, um gesonderte Listen aller oder Ihrer unbeantworteten, beantworteten bzw. abgegangenen Anrufe zu sehen.

#### Anzeigen von Details des Verbindungsprotokolls

- 1. Drücken Sie die Taste Verbindungsprotokoll.
- 2. Verschieben Sie den Fensterinhalt zu der Nummer, die Sie anzeigen möchten.
- 3. Drücken Sie den Softkey **Details**, um Namen, Nummer und Anrufdauer anzuzeigen.
- 4. Verschieben Sie den Fensterinhalt nach unten, um Datum und Uhrzeit des Anrufs anzuzeigen.
- 5. Drücken Sie den Softkey Zurck, um zur Listenansicht zurückzukehren.

# Hinzufügen eines Eintrags aus dem Verbindungsprotokoll zur Kontaktliste

- 1. Drücken Sie die Taste Verbindungsprotokoll.
- 2. Verschieben Sie den Bildschirm bis zu der Nummer, die Sie Ihrer Kontaktliste hinzufügen möchten.
- 3. Drücken Sie den Softkey Details.
- 4. Drücken Sie den Softkey +Kontakt.

Hinweis:

Falls Ihre Kontaktliste bereits voll ist, wird der Softkey +Kontakt nicht angezeigt.

- Um einen Namen oder eine Nummer zu bearbeiten, verschieben Sie den Fensterinhalt nach oben oder unten bis zum gewünschten Eintrag und ändern Sie den Eintrag.
- 6. Drücken Sie den Softkey Speichern oder die Taste OK.

#### Entfernen eines Eintrags aus dem Verbindungsprotokoll

- 1. Drücken Sie die Taste Verbindungsprotokoll.
- 2. Wählen Sie die Nummer aus, die gelöscht werden soll.
- 3. Drücken Sie Mehr > Löschen .
- 4. Drücken Sie zur Bestätigung erneut den Softkey Löschen.

#### Löschen aller Einträge aus dem Verbindungsprotokoll

Durch Löschen aller Einträge aus einem Verbindungsprotokoll werden alle Einträge entfernt. Beispiel: Wenn Sie die Liste Abgehend anzeigen, werden nur abgegangene Anrufe aus dem Protokoll gelöscht. Wenn Sie jedoch die Liste Alle Anrufe anzeigen, werden durch Drücken auf den Softkey **Alles lö** alle Anrufe aus dem Protokoll gelöscht.

- 1. Drücken Sie die Taste Verbindungsprotokoll.
- 2. Wählen Sie die Liste aus, die gelöscht werden soll.
- 3. Drücken Sie Mehr > Alles lö, um alle Einträge der angezeigten Liste zu löschen.
- 4. Drücken Sie zur Bestätigung erneut auf Alles lö.

#### Ein- und Ausschalten des Verbindungsprotokolls

Sie können die Protokollierung der ein- und abgehenden Anrufe ein- oder ausschalten. Wenn auf Ihrem Telefon außer den primären Anrufen auch Anrufe über aufgeschaltete oder gemeinsam genutzte Leitungen eingehen oder getätigt werden, können Sie wählen, ob Anrufe über diese Leitungen im Verbindungsprotokoll berücksichtigt werden sollen oder nicht. Sie können ebenfalls auswählen, ob die Anrufe, die von anderen Personen auf einer gemeinsam genutzten Leitung entgegengenommen werden, in Ihrem Verbindungsprotokoll aufgeführt werden sollen. Ist beispielsweise die Funktion "Anrufe über gemeinsam genutzte Leitungen protokollieren" aktiviert und Sie möchten nicht, dass von anderen entgegengenommene Gespräche in Ihrem Verbindungsprotokoll als unbeantwortet aufgeführt werden, aktivieren Sie die Funktion "Von anderen beantwortete Anrufe protokollieren". Bei dieser Konfiguration werden die über gemeinsam genutzte Leitungen eingehende Anrufe, die an anderen Nebenstellen beantwortet werden, in Ihrem Verbindungsprotokoll aufgeführt. Um nur Anrufe zu protokollieren, die über Ihre primären Leitungen eingehen, deaktivieren Sie die Funktionen "Aufgeschaltete Anrufe protokollieren" und "Anrufe über gemeinsam genutzte Leitungen protokollieren".

- 1. Drücken Sie die Taste A.
- 2. Wählen Sie die Option "Anwendungen".
- 3. Drücken Sie den Softkey Auswahl.
- 4. Wählen Sie Verbindungsprotokoll.
- 5. Drücken Sie den Softkey **Ein** bzw. **Aus**, die Taste **OK** oder die Navigationspfeile Nach links bzw. Nach rechts, um das Verbindungsprotokoll zu aktivieren bzw. deaktivieren.

#### Hinweis:

Um Anrufe über gemeinsam genutzte oder aufgeschaltete Leitungen zu protokollieren, muss das Verbindungsprotokoll aktiviert sein. Ist diese Funktion deaktiviert, werden keine Anrufe protokolliert, selbst wenn die Funktion "Anrufe über gemeinsam genutzte Leitungen protokollieren" oder "Aufgeschaltete Anrufe protokollieren" aktiviert ist.

- 6. Drücken Sie den Softkey Zurck.
- Wählen Sie "Aufgeschaltete Anrufe protokollieren", "Anrufe über gemeinsam genutzte Leitungen protokollieren" oder "Von anderen beantwortete Anrufe protokollieren".

#### Hinweis:

Um von anderen beantwortete Anrufe zu protokollieren, muss die Funktion "Anrufe über gemeinsam genutzte Leitungen protokollieren" aktiviert sein.

8. Drücken Sie den Softkey **Ein** bzw. **Aus**, die Taste **OK** oder die Navigationspfeile Nach links bzw. Nach rechts, um das Verbindungsprotokoll zu aktivieren bzw. deaktivieren.

## Informationen zu erweiterten Telefonfunktionen

Die Anrufverwaltungssysteme von Avaya verfügen über viele erweiterte Telefonfunktionen wie Verzeichnisse, Anrufweiterleitung und Kurzwahltasten. Diese Funktionen können über die Funktionstasten Ihres Telefons aufgerufen werden. Die jeweils verfügbaren Funktionen lassen sich anhand der dazugehörigen Papieretiketten identifizieren. Die auf Ihrem Telefon bereitgestellten Funktionen finden Sie ebenfalls im Funktionsmenü, auf das Sie über das Telefondisplay zugreifen können. Weitere Informationen zum Funktionsmenü finden Sie unter Informationen zum Funktionsmenü.

Die Ihnen zur Verfügung stehenden Funktionen hängen davon ab, welche Funktionen der Administrator Ihrem Telefon zugewiesen hat. Einige der am häufigsten verwendeten Funktionen werden im Folgenden beschrieben. Weitere Informationen über alle auf Ihrer Nebenstelle verfügbaren Funktionen und Optionen erhalten Sie von Ihrem Systemadministrator.

#### Weiterleiten von Anrufen

Die Anrufweiterleitungsfunktion ermöglicht Ihnen, Ihre eingehenden Anrufe an eine andere Nummer weiterzuleiten. Sie müssen eine Telefonnummer eingeben, an die Anrufe bei jeder Anwendung dieser Funktion weitergeleitet werden sollen. Sie können Anrufe nur an interne Nummern weiterleiten.

- 1. Drücken Sie die Funktionstaste **Wtrl**.
  - Wenn Sie einen Wählton hören, können Sie die Nummer eingeben, an die die Anrufe weitergeleitet werden sollen.
- 2. Wählen Sie die Nummer, an die Sie Ihre Anrufe weiterleiten möchten.

Nach Eingabe der Weiterleitungsnummer hören Sie einen Bestätigungston. In der obersten Zeile der Telefonanzeige erscheint das Weiterleitungssymbol, und die grüne LED-Anzeige neben der Funktionstaste leuchtet auf.

 Drücken Sie erneut die Funktionstaste Wtrl, um diese Funktion zu deaktivieren. Das Weiterleitungssymbol erscheint nicht länger in der obersten Zeile der Telefonanzeige, und die grüne LED-Anzeige neben der Funktionstaste erlischt.

#### **Hinweis:**

Wenn Sie die Weiterleitungsfunktion über einen Funktionscode aktivieren, erscheint das Weiterleitungssymbol nicht im Telefondisplay.

#### Alle Anrufe senden

Wenn die Funktion Alle Anrufe senden (Send All Calls, SAC) aktiviert ist, gehen Ihre eingehenden Anrufe direkt an ein vordefiniertes Anrufbeantwortungssystem, typischerweise Ihre Sprach-Mail. Bei eingehenden Anrufen klingelt es ein einziges Mal auf Ihrer Nebenstelle, bevor diese Anrufe direkt an eine von Ihrem Systemadministrator eingerichtete Nummer umgeleitet werden.

- Drücken Sie die Taste Alle senden, um alle Anrufe an das Anrufbeantwortungssystem zu senden.
   In der obersten Zeile der Telefonanzeige erscheint das Weiterleitungssymbol, und die grüne LED-Anzeige neben der Funktionstaste leuchtet auf.
- 2. Drücken Sie erneut die Funktionstaste **Alle senden**, um diese Funktion zu deaktivieren.

Das Weiterleitungssymbol erscheint nicht länger in der obersten Zeile der Telefonanzeige, und die grüne LED-Anzeige neben der Funktionstaste erlischt.

#### Hinweis:

Wenn Sie die Funktion "Alle Anrufe senden" über einen Funktionscode aktivieren, erscheint das Weiterleitungssymbol nicht im Telefondisplay.

#### Anrufen einer Person aus dem Firmenverzeichnis

Die Verzeichnisfunktion ermöglicht Ihnen, andere Benutzer in Ihrem System unter ihrem Namen anzurufen.

- 1. Drücken Sie die Funktionstaste Verzeichnis.
- 2. Geben Sie den Nachnamen der Person, die Sie anrufen möchten, Buchstabe für Buchstabe über das Tastenfeld ein.

#### Hinweis:

Drücken Sie die jeweilige Taste des Tastenfeldes einmal für den jeweiligen Buchstaben. Beispiel: Drücken Sie für "Hill" 4, 4, 5, 5.

- 3. Falls nötig, drücken Sie die Funktionstaste **Weiter**, um den nächsten Namen im Verzeichnis in alphabetischer Reihenfolge anzuzeigen.
- 4. Drücken Sie die Funktionstaste **Anrufen**, wenn Sie den gewünschten Namen sehen.
- 5. Drücken Sie zum Verlassen des Verzeichnisses die Taste **Telefon/Beenden** oder den Softkey **Ende**.

#### Aktivieren der Funktion EC500 (Extension to Cellular)

Die Funktion EC500 ermöglicht Ihnen, Ihr Bürotelefon und Ihr Mobiltelefon bei ankommenden Anrufen gleichzeitig klingeln zu lassen. Damit können Sie Anrufe an das Büro beantworten, auch wenn Sie nicht an Ihrem Schreibtisch sind. Die Nummer des Mobiltelefons wird von Ihrem Systemadministrator einprogrammiert.

- Drücken Sie die Funktionstaste EC500, um diese Funktion zu aktivieren. Die grüne LED-Anzeige neben der Funktionstaste leuchtet auf.
- Drücken Sie erneut die Funktionstaste EC500, um diese Funktion zu deaktivieren. Die grüne LED-Anzeige neben der Funktionstaste erlischt.

#### Hinweis:

Wenn Sie die Funktion EC500 über einen Funktionscode aktivieren, erscheint das Weiterleitungssymbol nicht im Telefondisplay.

### Informationen zum Funktionsmenü

Mit dem Funktionsmenü können Sie auf dieselben erweiterten Telefonfunktionen wie Verzeichnis und Anrufweiterleitung zugreifen, die auch über die programmierten Funktionstasten verfügbar sind. Dieses Menü bietet nicht nur eine weitere Methode, um auf diese Funktionen zuzugreifen, sondern dient auch der Bestätigung der auf die Funktionstasten programmierten Funktionen, sollte die Beschriftung einer Taste fehlen oder nicht mit der tatsächlichen Funktion übereinstimmen.

Weitere Informationen zu den für Ihr Telefon verfügbaren Funktionen finden Sie unter Informationen zu erweiterten Telefonfunktionen.

#### Zugriff auf das Funktionsmenü

1. Verschieben Sie den Fensterinhalt des Telefonbildschirms nach rechts, um auf das Funktionsmenü zuzugreifen.

#### Hinweis:

Wenn Sie zum Hauptbildschirm des Telefons zurückkehren möchten, drücken Sie die Taste **Telefon/Beenden** oder den Softkey **Ende**.

2. Verschieben Sie den Fensterinhalt nach unten, um die vom Systemadministrator auf Ihrem Telefon bereitgestellten Funktionen anzuzeigen.

#### Hinweis:

Die grüne LED-Anzeige neben der Funktionstaste zeigt an, ob die Funktion gegenwärtig ein- oder ausgeschaltet ist. Wenn sie leuchtet, ist die Funktion eingeschaltet. Die rote LED-Anzeige neben der Funktionstaste blinkt, solange die Funktionsbeschriftung auf dem Bildschirm angezeigt wird.

## Informationen zum Avaya-Menü

Über das Avaya-Menü können Sie die Telefoneinstellungen vornehmen und Ihren Wünschen anpassen, Verbindungsprotokolle konfigurieren, die Displaysprache auswählen, Netzwerkeinstellungen anzeigen und sich abmelden.

Das Avaya-Menü besteht aus sechs Untermenüs:

• Anzeige/Akustik: Hier können Sie Helligkeit und Kontrast des Displays einstellen, den Rufton auswählen sowie Tastentöne und Fehlertöne ein- bzw. ausschalten.

- Anrufeinstellungen: Hier können Sie die Rufdaueranzeige, optische Ruftöne und die Anzeige eingehender Anrufe ein- bzw. ausstellen, Wahlwiederholungsoptionen einstellen und den Audiopfad für die Freisprecheinrichtung oder das Headset festlegen.
- Anwendungen: Hier können Sie das Verbindungsprotokoll aktivieren bzw. deaktivieren sowie die Protokollierung von aufgeschalteten Anrufen, über gemeinsam genutzte Leitungen eingehende Anrufe und die von Dritten beantworteten Anrufe auf gemeinsam genutzten Leitung ein- und ausschalten.
- Erweiterte Optionen: Hier können Sie die Displaysprache auswählen, die automatische Verstärkungsregelung (AGC) für Hörer, Headset und Lautsprecher einstellen oder eine manuelle Sicherung oder Wiederherstellung einleiten, falls Ihr Büro über einen Sicherungs-/Wiederherstellungsdateiserver verfügt. Wenden Sie sich mit diesbezüglichen Fragen an Ihren Systemadministrator.
- Netzwerkinformationen: Hier wird eine Übersicht über die Netzwerkparameter Ihres Telefons wie IP-Adressen und Dienstgüte angezeigt.
- Abmelden: Hiermit können Sie sich bei Ihrem Telefon abmelden, um unbefugte Verwendung Ihres Telefons während Ihrer Abwesenheit zu verhindern.

#### Hinweis:

Die angezeigten Untermenüs hängen von den von Ihrem Systemadministrator auf Ihrer Nebenstelle bereitgestellten Funktionen ab. Einige Untermenüs stehen Ihnen möglicherweise nicht zur Verfügung.

#### Anpassen von Helligkeit oder Kontrast des Displays

- 1. Drücken Sie die Taste A.
- 2. Wählen Sie die Optionen für Anzeige & Akustik.
- 3. Drücken Sie den Softkey Auswahl oder die Taste OK.
- 4. Wählen Sie Helligkeit oder Kontrast.
- 5. Drücken Sie den Softkey Auswahl oder die Taste OK.
- 6. Verschieben Sie den Fensterinhalt nach rechts oder links, um die Helligkeit oder den Kontrast anzupassen.

#### Ändern des Ruftons

- 1. Drücken Sie die Taste A.
- 2. Wählen Sie die Optionen für Anzeige & Akustik.
- 3. Drücken Sie den Softkey Auswahl oder die Taste OK.
- 4. Wählen Sie Rufton einstellen.
- 5. Drücken Sie den Softkey Auswahl oder die Taste OK.
- 6. Verschieben Sie den Fensterinhalt nach oben oder unten, um eine Liste der verfügbaren Ruftöne anzuzeigen.
- 7. Wählen Sie einen Rufton, um ihn anzuhören.
- 8. Drücken Sie den Softkey Wiedergabe, um ihn noch einmal zu hören.
- 9. Drücken Sie den Softkey Speichern, um ihn zu Ihrem Rufton zu machen.

#### Ein- und Ausschalten der Tastentöne

- 1. Drücken Sie die Taste A.
- 2. Wählen Sie die Optionen für Anzeige & Akustik.
- 3. Drücken Sie den Softkey Auswahl oder die Taste OK.
- 4. Wählen Sie Tastentöne.
- 5. Drücken Sie den Softkey **Ein** bzw. **Aus**, die Taste **OK** oder die Navigationspfeile Nach links bzw. Nach rechts, um die Tastentöne ein- bzw. auszuschalten.

#### Ein- und Ausschalten von Fehlertönen

- 1. Drücken Sie die Taste A.
- 2. Wählen Sie die Optionen für Anzeige & Akustik.
- 3. Drücken Sie den Softkey Auswahl oder die Taste OK.
- 4. Wählen Sie Fehlertöne.
- 5. Drücken Sie den Softkey **Ein** bzw. **Aus**, die Taste **OK** oder die Navigationspfeile Nach links bzw. Nach rechts, um Fehlertöne ein- bzw. auszuschalten.

#### Ein- bzw. Abschalten der Rufdaueranzeige

Sie können Ihre Anrufeinstellungen so einrichten, dass Ihnen die Anrufdauer automatisch angezeigt wird. Sie können die Rufdaueranzeige an- oder ausschalten.

- 1. Drücken Sie die Taste A.
- 2. Verschieben Sie den Fensterinhalt, um zu den Anrufeinstellungen zu gelangen.
- 3. Drücken Sie den Softkey Auswahl oder die Taste OK.
- 4. Wählen Sie Rufdaueranzeige.
- 5. Drücken Sie den Softkey **Ein** bzw. **Aus**, die Taste **OK** oder die Navigationspfeile Nach links bzw. Nach rechts, um die Rufdaueranzeige ein- bzw. auszuschalten.
- 6. Drücken Sie die Taste **Telefon/Beenden**, um zum Telefonbildschirm zurückzukehren.

#### Ein- bzw. Ausschalten der optischen Ruftöne

Wenn die Option Optische Ruftöne eingeschaltet ist, blinkt die LED-Anzeige in der rechten oberen Ecke des Telefons bei eingehenden Anrufen. Sie können optische Ruftöne einoder ausschalten.

- 1. Drücken Sie die Taste A.
- 2. Verschieben Sie den Fensterinhalt, um zu den Anrufeinstellungen zu gelangen.
- 3. Drücken Sie den Softkey Auswahl oder die Taste OK.
- 4. Wählen Sie Optische Ruftöne.
- 5. Drücken Sie den Softkey **Ein** bzw. **Aus**, die Taste **OK** oder die Navigationspfeile Nach links bzw. Nach rechts, um die optischen Ruftöne ein- bzw. auszuschalten.

#### Einstellen der Optionen für die Wahlwiederholung

Sie können die Wahlwiederholung so einstellen, dass die zuletzt gewählte Nummer gewählt wird oder dass eine Liste der zuletzt gewählten Nummern angezeigt wird.

- 1. Drücken Sie die Taste A.
- 2. Verschieben Sie den Fensterinhalt, um zu den Anrufeinstellungen zu gelangen.
- 3. Drücken Sie den Softkey Auswahl oder die Taste OK.
- 4. Wählen Sie Wahlwiederholung.
- 5. Drücken Sie den Softkey Ändern oder die Taste OK, um zwischen einer Nummer und der Liste hin- und herzuschalten.

#### Einstellen des Audiopfads

Sie können den Audiopfad Ihres Telefons so einstellen, dass er, wenn Sie einen Anruf tätigen, automatisch entweder auf die Freisprecheinrichtung oder Ihr Headset gelegt wird.

- 1. Drücken Sie die Taste A.
- 2. Verschieben Sie den Fensterinhalt, um zu den Anrufeinstellungen zu gelangen.
- 3. Drücken Sie den Softkey Auswahl oder die Taste OK.
- 4. Wählen Sie die Option Audiopfade.
- 5. Drücken Sie den Softkey Ändern oder die Taste OK, um zwischen Headset und Freisprecheinrichtung hin- und herzuschalten.

#### Ein- bzw. Ausschalten der Anzeige eingehender Anrufe

Sie können Ihre Anrufeinstellungen so einrichten, dass eingehende Anrufe automatisch angezeigt werden. Sie können die Option "Eingehenden Anruf anzeigen" ein- oder ausschalten.

- 1. Drücken Sie die Taste A.
- 2. Verschieben Sie den Fensterinhalt, um zu den Anrufeinstellungen zu gelangen.
- 3. Drücken Sie den Softkey Auswahl oder die Taste OK.
- 4. Wählen Sie die Option "Eingehenden Anruf anzeigen".
- Drücken Sie den Softkey Ein bzw. Aus, die Taste OK oder die Navigationspfeile Nach links bzw. Nach rechts, um die Anzeige eingehender Anrufe ein- bzw. auszuschalten.

#### Einstellen der automatischen Verstärkungsregelung

Die automatische Verstärkungsregelung (AGC, Automatic Gain Control) sorgt für eine gleichbleibende Audiolautstärke, indem die Verstärkung des Signals je nach dessen Stärke verringert oder erhöht wird. Bei Signalen mit größerer Stärke wird die Verstärkung reduziert, für schwächere Signale wird sie verstärkt.

- 1. Drücken Sie die Taste A.
- 2. Verschieben Sie den Fensterinhalt zu den Erweiterten Optionen.
- 3. Drücken Sie den Softkey Auswahl oder die Taste OK.
- 4. Wählen Sie die Option "Automatische Verstärkungsregelung".
- 5. Drücken Sie den Softkey Auswahl oder die Taste OK.
- 6. Wählen Sie Hörer, Headset oder Lautsprecher.
- 7. Drücken Sie den Softkey **Ein** bzw. **Aus**, die Taste **OK** oder die Navigationspfeile Nach links bzw. Nach rechts, um die automatische Verstärkungsregelung einbzw. auszuschalten.

#### Ändern der Sprache

- 1. Drücken Sie die Taste A.
- 2. Verschieben Sie den Fensterinhalt zu den Erweiterten Optionen.
- 3. Drücken Sie den Softkey Auswahl oder die Taste OK.
- 4. Wählen Sie die Option Sprache.
- 5. Drücken Sie den Softkey Auswahl oder die Taste OK.
- 6. Verschieben Sie den Fensterinhalt nach oben oder unten, um eine Displaysprache auszuwählen.

#### Hinweis:

Es sind möglicherweise noch weitere Sprachen verfügbar. Wenden Sie sich an Ihren System-Administrator.

- 7. Drücken Sie den Softkey **Auswahl** oder die Taste **OK**, um zur gewählten Sprache zu wechseln.
- 8. Drücken Sie die Taste OK, um die Auswahl zu bestätigen.

### Anzeigen der Netzwerkinformationen

- 1. Drücken Sie die Taste A.
- 2. Verschieben Sie den Fensterinhalt, um zu den Netzwerkinformationen zu gelangen.
- 3. Wählen Sie Audioparameter, IP-Parameter, Dienstgüte, Schnittstellen oder Verschiedenes.
- 4. Drücken Sie den Softkey Anzeigen oder die Taste OK.

## Index

## Α

| abgehende Anrufe                     |
|--------------------------------------|
| einen Anruf tätigen <u>12</u>        |
| Tätigen eines Anrufs über eine       |
| aufgeschaltete Leitung 17            |
| Tätigen eines Anrufs über eine       |
| gemeinsam genutzte Leitung <u>18</u> |
| Wahlwiederholung 12                  |
| Abmeldung von Ihrem Telefon 11       |
| Alle Anrufe senden 23                |
| ankommende Anrufe                    |
| an mehrere Telefone leiten 24        |
| Anmelden bei Ihrem Telefon 12        |
| Anmeldung bei Ihrem Telefon 11       |
| Anrufbeantwortungssystem 23          |
| Anrufeinstellungen                   |
| Konfigurieren der Anzeige            |
| eingehender Anrufe 27                |
| Konfigurieren der Rufdaueranzeige    |
| <u>26</u>                            |
| Konfigurieren des Audiopfads 27      |
| Konfigurieren optischer Ruftöne 26   |
| Optionen der Wahlwiederholung        |
| <u>26</u>                            |
| Anwendungen                          |
| Protokollierung der Anrufe 22        |
| Anzeigen eingehender Anrufe          |
| ein- oder ausschalten 27             |
| Audiopfade                           |
| konfigurieren 27                     |
| aufgeschaltete Leitung               |
| beantworten <u>17</u>                |
| zuschalten <u>17</u>                 |
| aufgeschaltete Leitungen             |
| Informationen zu <u>16</u>           |
| automatische Verstärkungsregelung    |
| einstellen <u>27</u>                 |
| Avaya-Menü                           |
| Ändern des Ruftons 25                |
| Fehlertöne 26                        |
| Helligkeit oder Kontrast anpassen    |
| <u>25</u>                            |
| Informationen zu 24                  |
| Tastentöne 25                        |
|                                      |

| D                   |           |
|---------------------|-----------|
| Display             |           |
| Helligkeit anpassen | <u>25</u> |
| Kontrast anpassen   | <u>25</u> |

## Ε

| einaeh  | ende A  | Anrufe   |        |             |           |
|---------|---------|----------|--------|-------------|-----------|
| able    | ehnen.  |          |        |             | 14        |
| an      | das     | Anruft   | eantv  | vortungssys | tem       |
| sen     | den     |          |        |             | <u>23</u> |
| bea     | ntwort  | en       |        |             | <u>13</u> |
| dire    | kt an S | Sprach-  | Mail s | enden       | <u>13</u> |
| Uml     | leiten. | ·        |        |             | <u>14</u> |
| weit    | erleite | n        |        |             | 22        |
| erweite | rte Op  | otionen  |        |             |           |
| Eins    | stellen | de       | er     | automatisc  | hen       |
| Vers    | stärku  | ngsrege  | elung. |             | 27        |
| Spra    | ache ä  | indern   |        |             | 27        |
| erweite | rte Te  | lefonfui | nktion | en          |           |
| Info    | rmatio  | nen zu.  |        |             | 22        |
|         |         |          |        |             |           |

## F

| Fehlertöne       |           |
|------------------|-----------|
| Ausschalten      | <u>26</u> |
| Funktionen       |           |
| Zugang zu        | <u>24</u> |
| Funktionsmenü    |           |
| Informationen zu | <u>24</u> |
|                  |           |

## G

| gemeinsam genutzte Leitung   |           |
|------------------------------|-----------|
| beantworten                  | <u>18</u> |
| zuschalten                   | <u>18</u> |
| gemeinsam genutzte Leitungen |           |
| Informationen zu             | <u>17</u> |

## Η

| Halten               |           |
|----------------------|-----------|
| Konferenzschaltungen | <u>15</u> |

## J

| jemanden anrufen             |           |
|------------------------------|-----------|
| aus dem Firmenverzeichnis    | <u>23</u> |
| aus dem Verbindungsprotokoll | <u>13</u> |
| aus der Listenansicht        | <u>13</u> |

## Κ

| Konferenzschaltung               |           |
|----------------------------------|-----------|
| Details anzeigen                 | <u>16</u> |
| eine auf Halten gesetzte Pers    | son       |
| hinzufügen                       | <u>15</u> |
| einen Anruf auf Halten setzen    | <u>15</u> |
| Informationen zu                 | <u>15</u> |
| Stummschalten eines Teilnehmers. |           |
| <u>16</u>                        |           |
| Tätigen                          | <u>15</u> |
| Trennen der zuletzt zugeschalte  | ten       |
| Person                           | <u>16</u> |
| Trennen einer Person             | 16        |
| Kontakte                         |           |
| auswählen                        | 19        |
| bearbeiten                       | 20        |
| eine neue Person hinzufügen      | 19        |
| Informationen zu                 | 18        |
| Kontakte aus d                   | em        |
| Verbindungsprotokoll hinzufügen  |           |
| 21                               |           |
| Löschen                          | 20        |
|                                  |           |

## L

| LEDs der Anrufs-/Leitungstasten |           |
|---------------------------------|-----------|
| Informationen zu                | <u>9</u>  |
| LEDs der Funktionstasten        |           |
| Informationen zu                | <u>9</u>  |
| LEDs                            |           |
| Informationen zu                | <u>9</u>  |
| Listenansicht                   |           |
| jemanden anrufen                | <u>13</u> |

## Ν

| Nachrichten           |           |
|-----------------------|-----------|
| abrufen               | <u>16</u> |
| Navigationspfeile     |           |
| nach oben und unten   | <u>11</u> |
| nach rechts und links | <u>11</u> |

## 0

| Optionen der Wahlwiederholung |           |
|-------------------------------|-----------|
| einstellen                    | <u>26</u> |
| optische Ruftöne              |           |
| konfigurieren                 | <u>26</u> |

## Ρ

| Papieretiketten  |           |
|------------------|-----------|
| Informationen zu | <u>11</u> |

## R

| Rufdaueranzeige |           |
|-----------------|-----------|
| konfigurieren   | <u>26</u> |
| Rufton          |           |
| ändern          | <u>25</u> |
|                 |           |

## S

| Sprache                   |           |
|---------------------------|-----------|
| ändern                    | <u>27</u> |
| Sprach-Mail               |           |
| anmelden                  | <u>16</u> |
| Stummschalten von Anrufen | <u>14</u> |
| Symbole im Telefondisplay |           |
| Informationen zu          | <u>10</u> |

## Т

| Tastentöne            |           |
|-----------------------|-----------|
| konfigurieren         | <u>25</u> |
| Telefondisplaysymbole |           |
| Informationen zu      | <u>10</u> |
|                       |           |

## U

| Umleiten | <u>14</u> |
|----------|-----------|
|----------|-----------|

## V

| Verbindungsprotokoll                 |
|--------------------------------------|
| Anrufe über gemeinsam genutzte       |
| Leitungen protokollieren 22          |
| Anzeigen <u>20</u>                   |
| aufgeschaltete Anrufe protokollieren |
| <u>22</u>                            |
| Ausschalten 22                       |
| Details anzeigen 20                  |
| Einträge löschen 21                  |
| Entfernen eines Eintrags 21          |
| Informationen zu 20                  |
| jemanden anrufen <u>13</u>           |
| von anderen beantwortete Anrufe      |
| protokollieren 22                    |
| Verschieben des Fensterinhalts und   |
| Navigation                           |
| Informationen zu <u>11</u>           |
| Verzeichnis                          |
| jemanden anrufen 23                  |
| A/                                   |

| Wahlwiederholung | <u>12</u> |
|------------------|-----------|
| Weiterleiten     |           |
| eines Anrufs     | <u>22</u> |